# **Projects around the ATMEGA 1284P and 328P** This is a working draft 22/05/2020.

# Contents

| Project around the ATMEGA 1284P and 328P                                                                                                    | 1                                                                                          |
|----------------------------------------------------------------------------------------------------|--------------------------------------------------------------------------------------------|
| Project around the ATMEGA 1284P                                                                                                    | 3                                                                                          |
| The ATMEGA 328P and 1284P processor                                                                                                    | 4                                                                                          |
| Needs for the project                                                                                                    | 6                                                                                          |
| Install the libraries in the Arduino IDE                                                                                                    | 7                                                                                          |
| The PCB                                                                                                    | 8                                                                                          |
| Burning a bootloader on the 1284P                                                                                                    | 8                                                                                          |
| Use a FTDI to program the chip                                                                                                    | 11                                                                                         |
| Turning on and off LED's                                                                                                    | 13                                                                                         |
| Measuring the Crystal frequency                                                                                                    | 14                                                                                         |
| Turn a 5V PWM signal to a 12V PWM signal                                                                                                    | 15                                                                                         |
| Lower a 5V signal to a 3.3 V signal                                                                                                    | 15                                                                                         |
| Lower 7V – 15V to 5 V                                                                                                    | 16                                                                                         |
| Use the DCF77 time receiver                                                                                                    | 17                                                                                         |
|                                                                                                    |                                                                                            |
| Using a FM-radio to receive time from the RDS signal and tune to a station                                                                                                    | 23                                                                                         |
| Using a FM-radio to receive time from the RDS signal and tune to a station                                                                                                    | 23<br>29                                                                                   |
| Using a FM-radio to receive time from the RDS signal and tune to a station<br>Using a GPS to receive time and position on the globe<br>Use the Bluetooth HC-05 and HM-10 4.0 BT-BLE modules to send and receive mess                                                                                                    | 23<br>29<br>ages29                                                                         |
| Using a FM-radio to receive time from the RDS signal and tune to a station<br>Using a GPS to receive time and position on the globe<br>Use the Bluetooth HC-05 and HM-10 4.0 BT-BLE modules to send and receive mess<br>Change the name of a HM10 BLE with an FTDI                                                                                                    | 23<br>29<br>ages29<br>34                                                                   |
| Using a FM-radio to receive time from the RDS signal and tune to a station<br>Using a GPS to receive time and position on the globe<br>Use the Bluetooth HC-05 and HM-10 4.0 BT-BLE modules to send and receive mess<br>Change the name of a HM10 BLE with an FTDI<br>Communicate with Android, Windows and Apple devices                                                                                                    | 23<br>29<br>ages29<br>34<br>35                                                             |
| Using a FMI-radio to receive time from the RDS signal and tune to a station<br>Using a GPS to receive time and position on the globe<br>Use the Bluetooth HC-05 and HM-10 4.0 BT-BLE modules to send and receive mess<br>Change the name of a HM10 BLE with an FTDI<br>Communicate with Android, Windows and Apple devices<br>Communicate with a LCD display                                                                                                    | 23<br>29<br>ages29<br>34<br>35<br>35                                                       |
| Using a FM-radio to receive time from the RDS signal and tune to a station<br>Using a GPS to receive time and position on the globe<br>Use the Bluetooth HC-05 and HM-10 4.0 BT-BLE modules to send and receive mess<br>Change the name of a HM10 BLE with an FTDI<br>Communicate with Android, Windows and Apple devices<br>Communicate with a LCD display<br>Communicate with a 128 by 64 pixel 12864 OLED display                                                                                                    | 23<br>29<br>ages29<br>34<br>35<br>35<br>37                                                 |
| Using a FM-radio to receive time from the RDS signal and tune to a station<br>Using a GPS to receive time and position on the globe<br>Use the Bluetooth HC-05 and HM-10 4.0 BT-BLE modules to send and receive mess<br>Change the name of a HM10 BLE with an FTDI<br>Communicate with Android, Windows and Apple devices<br>Communicate with a LCD display<br>Communicate with a LCD display<br>Display on a 8 Digit LED Display MAX7219 7 Segment Digital Tube                                                                                                    | 23<br>29<br>ages29<br>34<br>35<br>35<br>37<br>37                                           |
| Using a FM-radio to receive time from the RDS signal and tune to a station<br>Using a GPS to receive time and position on the globe<br>Use the Bluetooth HC-05 and HM-10 4.0 BT-BLE modules to send and receive mess<br>Change the name of a HM10 BLE with an FTDI<br>Communicate with Android, Windows and Apple devices<br>Communicate with a LCD display<br>Communicate with a LCD display<br>Display on a 8 Digit LED Display MAX7219 7 Segment Digital Tube<br>Add a temperature sensor Dallas DS1820                                                                                                    | 23<br>29<br>ages29<br>34<br>35<br>35<br>37<br>37<br>37<br>39                               |
| Using a FM-radio to receive time from the RDS signal and tune to a station<br>Using a GPS to receive time and position on the globe<br>Use the Bluetooth HC-05 and HM-10 4.0 BT-BLE modules to send and receive mess<br>Change the name of a HM10 BLE with an FTDI<br>Communicate with Android, Windows and Apple devices<br>Communicate with a LCD display<br>Communicate with a LCD display<br>Display on a 8 Digit LED Display MAX7219 7 Segment Digital Tube<br>Add a temperature sensor Dallas DS1820<br>The WS2812 colour LEDS                                                                                                    | 23<br>29<br>ages29<br>34<br>35<br>35<br>37<br>37<br>37<br>39<br>42                         |
| Using a FM-radio to receive time from the RDS signal and tune to a station<br>Using a GPS to receive time and position on the globe<br>Use the Bluetooth HC-05 and HM-10 4.0 BT-BLE modules to send and receive mess<br>Change the name of a HM10 BLE with an FTDI<br>Communicate with Android, Windows and Apple devices<br>Communicate with a LCD display<br>Communicate with a LCD display<br>Communicate with a 128 by 64 pixel 12864 OLED display<br>Display on a 8 Digit LED Display MAX7219 7 Segment Digital Tube<br>Add a temperature sensor Dallas DS1820<br>The WS2812 colour LEDS                                                              | 23<br>29<br>ages29<br>34<br>35<br>35<br>37<br>37<br>37<br>37<br>39<br>42<br>42             |
| Using a FM-radio to receive time from the RDS signal and tune to a station<br>Using a GPS to receive time and position on the globe<br>Use the Bluetooth HC-05 and HM-10 4.0 BT-BLE modules to send and receive mess<br>Change the name of a HM10 BLE with an FTDI<br>Communicate with Android, Windows and Apple devices<br>Communicate with a LCD display<br>Communicate with a LCD display<br>Display on a 8 Digit LED Display MAX7219 7 Segment Digital Tube<br>Add a temperature sensor Dallas DS1820<br>The WS2812 colour LEDS<br>Use buttons                                                                                                    | 23<br>29<br>ages29<br>34<br>35<br>35<br>37<br>37<br>37<br>39<br>42<br>42<br>43             |
| Using a FM-radio to receive time from the RDS signal and tune to a station<br>Using a GPS to receive time and position on the globe<br>Use the Bluetooth HC-05 and HM-10 4.0 BT-BLE modules to send and receive mess<br>Change the name of a HM10 BLE with an FTDI<br>Communicate with Android, Windows and Apple devices<br>Communicate with a LCD display<br>Communicate with a LCD display<br>Communicate with a 128 by 64 pixel 12864 OLED display<br>Display on a 8 Digit LED Display MAX7219 7 Segment Digital Tube<br>Add a temperature sensor Dallas DS1820<br>The WS2812 colour LEDS<br>Use buttons<br>Use a rotary<br>Adjust some 1284P features | 23<br>29<br>ages29<br>34<br>35<br>35<br>37<br>37<br>37<br>39<br>42<br>42<br>42<br>43<br>43 |

# Projects around the ATMEGA 328 and 1284P

For people born in the 50-ties of the previous century the Arduino brings back hobbies from their youth.

When I was around 20 the first calculators became affordable. Later the Commodore 64, Acorn BBC B computer and then MS-DOS on IBM-compatible PC were the standard. I learned programming in Lattice C and couple device to the PC. For the single programmer like me C-programming ended when C++ compilers were designed to work with projects. Borland C V4 was for me the last and almost perfect IDE. After W95 and the connection to internet computers became more secure. Now with Windows 10 and IPad's, the systems were consumable and closed devices. You need assistance from external companies to connect their closed devices to your computer system and dozens of people to open network ports, allow access to the completed closed PC.

The Arduino and Raspberry computers are therefore not surprisingly extremely interesting for people just in or on the brink of their retirement and a lot of time to spent and learn again.

I chose the Arduino and used the Word clock as a project to start to learn simple electronics and use my programming skills to hobby again.

The Arduino offers a simple IDE (integrated development environment) and C as programming language. Raspberry's are using that difficult to operate UNIX and is far too powerful for the smaller projects.

The ATMEGA1284P processor from ATMEL has more program memory than the ATMEGA328; 128K instead of 32K memory. Especially when several libraries are used in the project, WS2812 RGB and SK6812 RGBW LEDs are added, 32K of memory becomes tight. For these purposes Arduino developed the Arduino Mega around the ATMEGA2560 chip. But for the amateur electronic this is troublesome because this is a SMD chip and difficult to solder. The ATMEGA1284P is a large 40 pin chip that can be easily incorporated in a self-made PCB. This project is an enhancement of the ATMEGA328 version of the Word clock PCB.

During the evolution of software and hardware around a Word clock several input and output possibilities were required. That is a clock module, bit shift registers to control LEDS or relays at a higher voltage level than 5V, Bluetooth connection, DCF77, FM-radio and GPS receivers to adjust the time to atomic time clock transmitters. Burning the chip on the PCB with a FTDI connection to a PC, working at voltage levels of 3.3V, 5V and 12V and pulse width modulation to adjust the LED intensity. Also working with RGB WS2812 LED's was one of the needs.

I realised that the designed board became a universal board with large and easy to solder DIP ATMEGA 328 or ATMEGA 1284P processor as the base. Several source codes are located here

By using #define's attached modules and their coding can be turned on or off. The program is tested and can be used with ATMEGA328 chip, an Arduino UNO, Arduino Nano or an ATMEGA1284P. Programming with the 1284P has some quirks that had to be written down and here is the article 'How to Do' this.

# The ATMEGA 328P and 1284P processor

ATMEL produces many processors with many possibilities. The ATMEGA 328P processor is used in the Arduino Uno and very popular. 328 stand for 32 KB memory 8 bits addressing. The 1284P has 128K memory and also 8 bits addressing. The P stands for PicoPower. In this article we use the P versions of the chip. The –PU stands for PDIP package that are the dual-line 28 (328) or 40 pin (1284) chips.

So, when looking for the processors; buy the 328P-PU or 1284P-PU chips. Beside the memory size of the chip there are also differences in the amount of pins on the chip, 28 versus 40 and therefore also the number of analogue and digital ports.

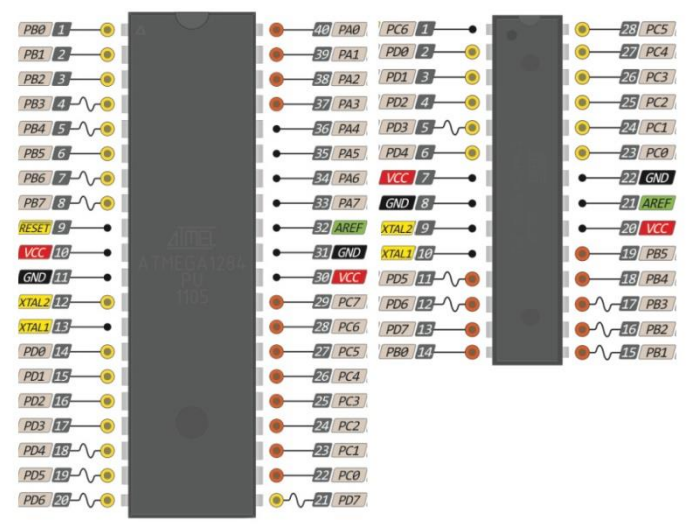

The other characteristics of the processors are comparable. Both processors operate at voltages between 1.8V and 5.5V. The low voltage of 1.8V can be used when oscillators between 0 and 4 MHz are used. The chip contains an internal oscillator that runs at 8 MHz. We will use an external oscillator of 16 MHz. This should be used after burning the bootloader in the chip. The bootloader supplied with the Arduino IDE's for this chip runs at 16 MHz and needs a working voltage between 4.5V and 5.5V to run at this speed. One can use these chips for low power consumption projects because the chip also has many sleep modes possibilities.

| 1284P                                                                 | 328P                                                                  |
|-----------------------------------------------------------------------|-----------------------------------------------------------------------|
| <ul> <li>High-performance, Low-power AVR<sup>®</sup> 8-bit</li> </ul> | <ul> <li>High-performance, Low-power AVR<sup>®</sup> 8-bit</li> </ul> |
| Microcontroller                                                       | Microcontroller                                                       |
| <ul> <li>Advanced RISC Architecture</li> </ul>                        | <ul> <li>Advanced RISC Architecture</li> </ul>                        |
| – 131 Powerful Instructions – Most Single-clock Cycle                 | –131 Powerful Instructions – Most Single Clock Cycle                  |
| Execution                                                             | Execution                                                             |
| <ul> <li>– 32 x 8 General Purpose Working Registers</li> </ul>        | –32 x 8 General Purpose Working Registers                             |
| <ul> <li>Fully Static Operation</li> </ul>                            | –Fully Static Operation                                               |
| – Up to 20 MIPS Throughput at 20 MHz                                  | –Up to 20 MIPS Throughput at 20MHz                                    |
| – On-chip 2-cycle Multiplier                                          | –On-chip 2-cycle Multiplier                                           |
| Nonvolatile Program and Data Memories                                 | •High Endurance Non-volatile Memory Segments                          |
| – 128K Bytes of In-System Self-Programmable Flash                     | -32KBytes of In-System Self-Programmable Flash                        |
| Endurance: 10,000 write/Erase Cycles                                  |                                                                       |
| - Optional Boot Code Section with Independent Lock                    | -INBYLES EEPNOW<br>2KPytos Internal SPAM                              |
| In-System Programming by On-chin Boot Program                         | Write/Frase Cycles: 10 000 Elash/100 000 EEPROM                       |
| True Read-While-Write Operation                                       | - Data retention: 20 years at 850C/100 years at                       |
| – 4K Bytes FEPROM                                                     | 25@C(1)                                                               |
| Endurance: 100.000 Write/Erase Cycles                                 | –Optional Boot Code Section with Independent Lock                     |
| – 16K Bytes Internal SRAM                                             | Bits                                                                  |
| <ul> <li>Programming Lock for Software Security</li> </ul>            | –In-System Programming by On-chip Boot Program                        |
| • JTAG (IEEE std. 1149.1 Compliant) Interface                         | -True Read-While-Write Operation                                      |
| <ul> <li>Boundary-scan Capabilities According to the JTAG</li> </ul>  | <ul> <li>Programming Lock for Software Security</li> </ul>            |
| Standard                                                              | -Atmel <sup>®</sup> QTouch <sup>®</sup> library support               |
| <ul> <li>Extensive On-chip Debug Support</li> </ul>                   | <ul> <li>Capacitive touch buttons, sliders and wheels</li> </ul>      |
| <ul> <li>Programming of Flash, EEPROM, Fuses, and Lock</li> </ul>     | –QTouch and QMatrix <sup>®</sup> acquisition                          |
| Bits through the JTAG Interface                                       | –Up to 64 sense channels                                              |
| Peripheral Features                                                   | Peripheral Features                                                   |
| – Two 8-bit Timer/Counters with Separate Prescalers                   | –Two 8-bit Timer/Counters with Separate Prescaler                     |
| and Compare Modes                                                     | and Compare Mode                                                      |
| – Two 16-bit Timer/Counter with Separate Prescaler,                   | –One 16-bit Timer/Counter with Separate Prescaler,                    |
| Compare Mode, and Capture                                             | Compare Mode, and                                                     |
| - Real Time Counter with Senarate Oscillator                          | -Real Time Counter with Senarate Oscillator                           |
| - Six PW/M Channels                                                   | -Six PW/M Channels                                                    |
| – 8-channel 10-bit ADC                                                | -8-channel 10-bit ADC in TOFP and OFN/MLF package                     |
| Differential mode with selectable gain at 1x, 10x or                  | - Temperature Measurement                                             |
| 200x                                                                  | –6-channel 10-bit ADC in PDIP Package                                 |
| – Byte-oriented Two-wire Serial Interface                             | –Temperature Measurement                                              |
| – Two Programmable Serial USART                                       | –Programmable Serial USART                                            |
| – Master/Slave SPI Serial Interface                                   | –Master/Slave SPI Serial Interface                                    |
| <ul> <li>Programmable Watchdog Timer with Separate On-</li> </ul>     | –Byte-oriented 2-wire Serial Interface (Philips I2C                   |
| chip Oscillator                                                       | compatible)                                                           |
| <ul> <li>On-chip Analog Comparator</li> </ul>                         | –Programmable Watchdog Timer with Separate On-                        |
| <ul> <li>Interrupt and Wake-up on Pin Change</li> </ul>               | chip Oscillator                                                       |
| Special Microcontroller Features                                      | –On-chip Analog Comparator                                            |
| <ul> <li>Power-on Reset and Programmable Brown-out</li> </ul>         | –Interrupt and Wake-up on Pin Change                                  |
| Detection                                                             | –Power-on Reset and Programmable Brown-out                            |
| – Internal Calibrated RC Oscillator                                   | Detection                                                             |
| - External and Internal Interrupt Sources                             | -Internal Calibrated Oscillator                                       |
| - Six Sleep Woulds, Iule, ADC Woise Reduction, POWEr-                 | -External and internal interrupt sources                              |
| and Extended Standby                                                  | -JIN JIEEP IVIOUES. IUIE, ADC IVOISE REDUCTION, POWER-                |
| • I/O and Packages                                                    | • I/O and Packages                                                    |
| – 32 Programmable I/O Lines                                           | -23 Programmable I/O Lines                                            |
| – 40-pin PDIP, 44-lead TQFP, and 44-pad OFN/MIF                       | –28-pin PDIP, 32-lead TOFP. 28-pad OFN/MLF and 32-                    |
| • Operating Voltages                                                  | pad QFN/MLF                                                           |
| – 1.8 - 5.5V for ATmega1284P                                          | Operating Voltage:                                                    |
| • Speed Grades                                                        | –1.8 - 5.5V                                                           |
| – 0 - 4 MHz @ 1.8 - 5.5V                                              | Temperature Range:-40C to 85C                                         |
| – 0 - 10 MHz @ 2.7 - 5.5V                                             | Speed Grade:                                                          |

| – 0 - 20 MHz @ 4.5 - 5.5V                                  | –0 - 4MHz@1.8 - 5.5V,                                                |
|------------------------------------------------------------|----------------------------------------------------------------------|
| <ul> <li>Power Consumption at 1 MHz, 1.8V, 25°C</li> </ul> | 0 - 10MHz@2.7 - 5.5.V,                                               |
| – Active: 0.4 mA                                           | 0 - 20MHz @ 4.5 - 5.5V                                               |
| – Power-down Mode: 0.1 μA                                  | <ul> <li>Power Consumption at 1MHz, 1.8V, 25<sup>o</sup>C</li> </ul> |
| – Power-save Mode: 0.7 μA (Including 32 kHz RTC)           | –Active Mode: 0.2mA                                                  |
|                                                            | –Power-down Mode: 0.1μA                                              |
|                                                            | –Power-save Mode: 0.75μA (Including 32kHz RTC)                       |

# Needs for the project

As written before the project is built around a word clock. This clock drives 23 LEDs strips to make up the words that light up in matrix of letters to tell the time. Like: It was "five past three" Here the text displays the words in Dutch:

"Het was half zes". That translates to: It was half past five.

This clock uses Shift registers combined with a Darlington transistor array ICs to switch from 5V to 12V to turn on or off LED strips voltage,

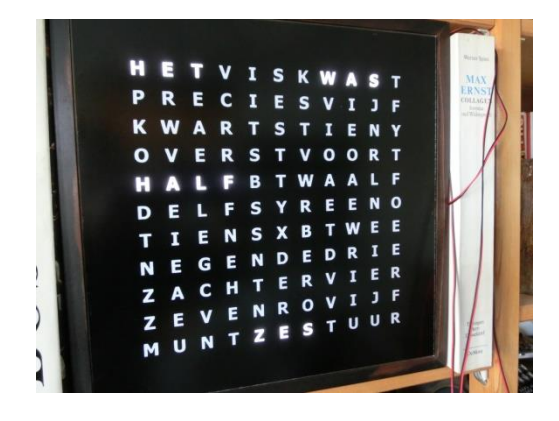

Bluetooth connection to set time and turn on- off features, a DS3231 clock module with I2C connection, FTDI connection to program the chip, rotary or button control, RDS time receiver from an RDA5807 FM-radio module and a LCD or OLED display connection, a 8 digit LED display and a Dallas temperature sensor.

To make the word clock with RGB colour LEDs instead of white LED strips, WS2812 RGB LED's were used.

All together a project that uses many techniques and a lot of research. The project is built around the standard ATMEGA 328 chip with 32K memory or the 1284 processor chip with 128K memory.

The programming environment from Arduino: Download IDE 1.6.11 of higher from: <u>https://www.arduino.cc/en/Main/Software</u> Libraries: Download or install

-----

https://github.com/mcudude/MightyCore\_Library for the 1284P board

### **Boards Manager Installation**

This installation method requires Arduino IDE version 1.6.4 or greater.

- •Open the Arduino IDE.
- •Open the File > Preferences menu item.

•Enter the following URL in Additional Boards Manager URLs: https://mcudude.github.io/MightyCore/package\_MCUdude\_MightyCore\_inde x.json •Separate the URLs using a comma (, ) if you have more than one URL

- •Open the Tools > Board > Boards Manager... menu item.
- •Wait for the platform indexes to finish downloading.
- •Scroll down until you see the MightyCore entry and click on it.
- •Click Install.
- •After installation is complete close the Boards Manager window.

-----

https://github.com/fdebrabander/Arduino-LiquidCrystal-I2C-library LiquidCrystal\_I2C

All other used libraries are Arduino standard libraries.

# Install the libraries in the Arduino IDE

If everything is installed from the Arduino IDE (Open from the IDE menu: Sketch  $\rightarrow$  Include library  $\rightarrow$ 

Manage libraries) you will see the following directories in your library folder. The library folder is stored between you script folders in the Arduino folder in your Documents folder:

<DIR> Encoder

- <DIR> LedControl
- <DIR> MAX31850\_DallasTemp
- <DIR> NewliquidCrystal
- <DIR> OneWire
- <DIR> RTClib
- <DIR> Time
- <DIR> TM1638

The includes: #include <Wire.h> #include <LiquidCrystal\_I2C.h> #include <RTClib.h> #include <EEPROM.h> #include <SoftwareSerial.h> #include <Encoder.h> #include "DCF77.h" #include "TimeLib.h" #include <LedControl.h> #include <DallasTemperature.h>

# The PCB

The 1284P PCB (printed circuit board) is not essential. You can wire and solder the project up yourself. The project will be split in project parts and every part can work on itself with the ATMEGA1284P or 328P processor chip.

I use Fritzing to design my PCB. Download the Fritzing design program here: <a href="http://fritzing.org/download/">http://fritzing.org/download/</a>

The Fritzing file of this PCB can be found here:

https://ednieuw.home.xs4all.nl/Woordklok/ATMEGA1280P Project/Woordklo k1284PV10.zip

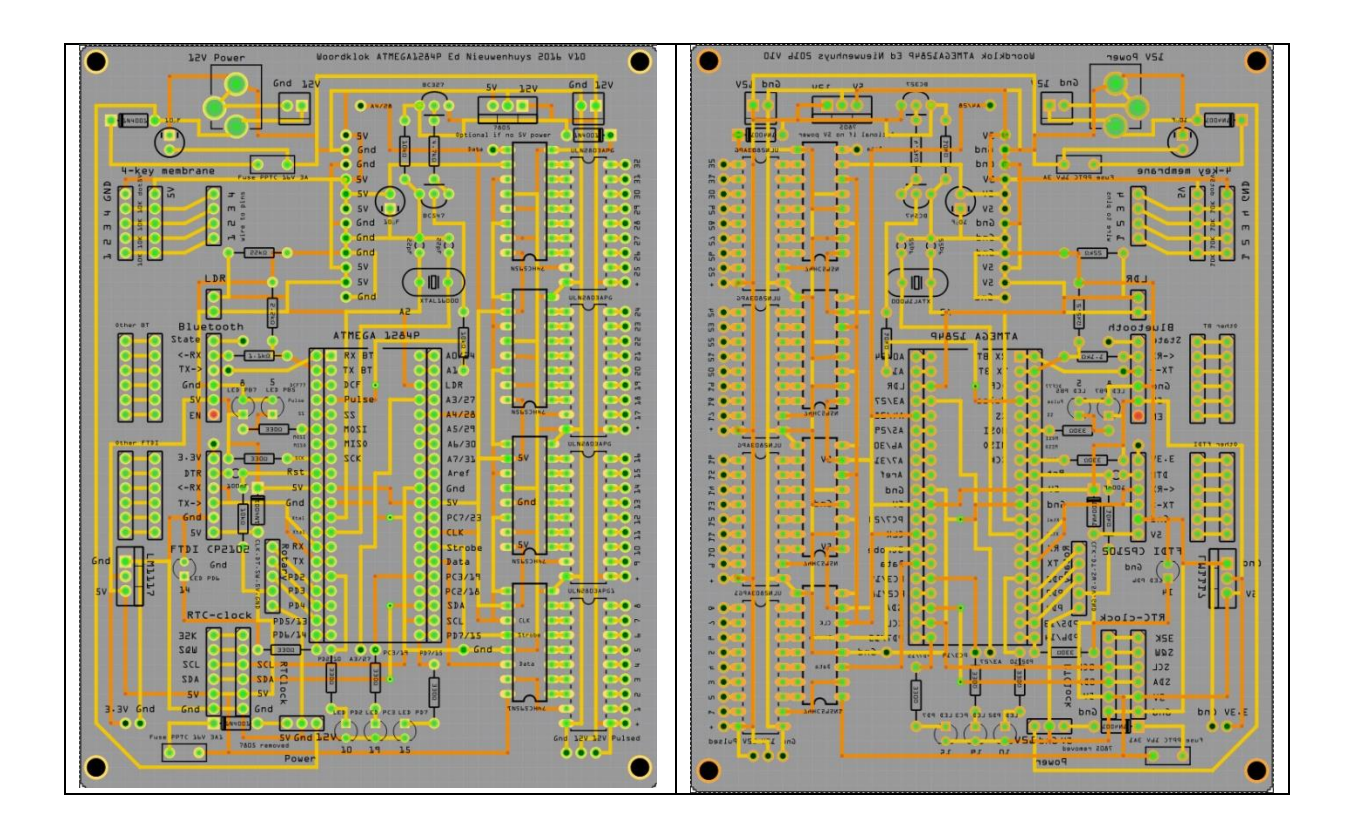

# Burning a bootloader on the 1284P

When processor chips are bought they are often without bootloader and then this must be installed on it.

The bootloader is a small program and during burning the bootloader also different settings (fuses) are set for the chip. Something like the bios in PC's but then as a program. After power up or a reset of the processor the bootloader starts and listen to the RX and TX pins for a short time. In that time a program can be uploaded in the processor and started. It is possible to burn a program directly in the chip without a bootloader to spare approximately 1K of memory. For me that is too much fuss. As can be seen later using the bootloader makes life easier and the chip easy to reprogram.

For fuses and lock bits see: <u>http://www.engbedded.com/fusecalc</u>

There are 8 bits in the low fuse byte. These 8 bits are explained here:

- •Bit-7: CKDIV8: When set divides the clock speed by 8
- •Bit-6: CKOUT: When set clock pulses are output on PB0 (Pin 14)
- •Bit-5: SUT1: Startup time delay
- •Bit-4: SUT0: Startup time delay
- •Bit-3: CKSEL3: Set the clock source
- •Bit-2: CKSEL2: Set the clock source
- •Bit-1: CKSEL1: Set the clock source
- •Bit-0: CKSEL0: Set the clock source

There are 8 bits in the high byte fuse also. These are:

- •Bit-7: RSTDISBL: External Reset disable
- •Bit-6: DWEN: Debug Wire enable
- •Bit-5: SPIEN: Enable serial programming and data downloading
- •Bit-4: WDTON: Watchdog timer always on
- •Bit-3: EESAVE: Preserve EEPROM memory through chip erase
- •Bit-2: BOOTSZ1: Sets the bootloader memory size
- •Bit-1: BOOTSZ0: Sets the bootloader momory size
- •Bit-0: BOOTRST: Select the reset vector

**Download:** <u>https://github.com/mcudude/MightyCore</u> Latest version in October 2016 is 1.0.7

This installation method requires Arduino IDE version 1.6.4 or greater.

Open the Arduino IDE.

Open the File > Preferences menu item.

Enter the following URL in Additional Boards Manager URLs:

https://mcudude.github.io/MightyCore/package\_MCUdude\_MightyCore\_index.json
Open the Tools > Board > Boards Manager... menu item.

Wait for the platform indexes to finish downloading.

Scroll down until you see the **MightyCore** entry and click on it.

**Note**: If you are using Arduino IDE 1.6.6 then you may need to close **Boards Manager** and then reopen it before the **MightyCore** entry will appear. Click **Install**.

After installation is complete close the **Boards Manager** window.

Open in Tools of the IDE  $\rightarrow$  Board  $\rightarrow$  board manager

Install MightyCore by MCUdude

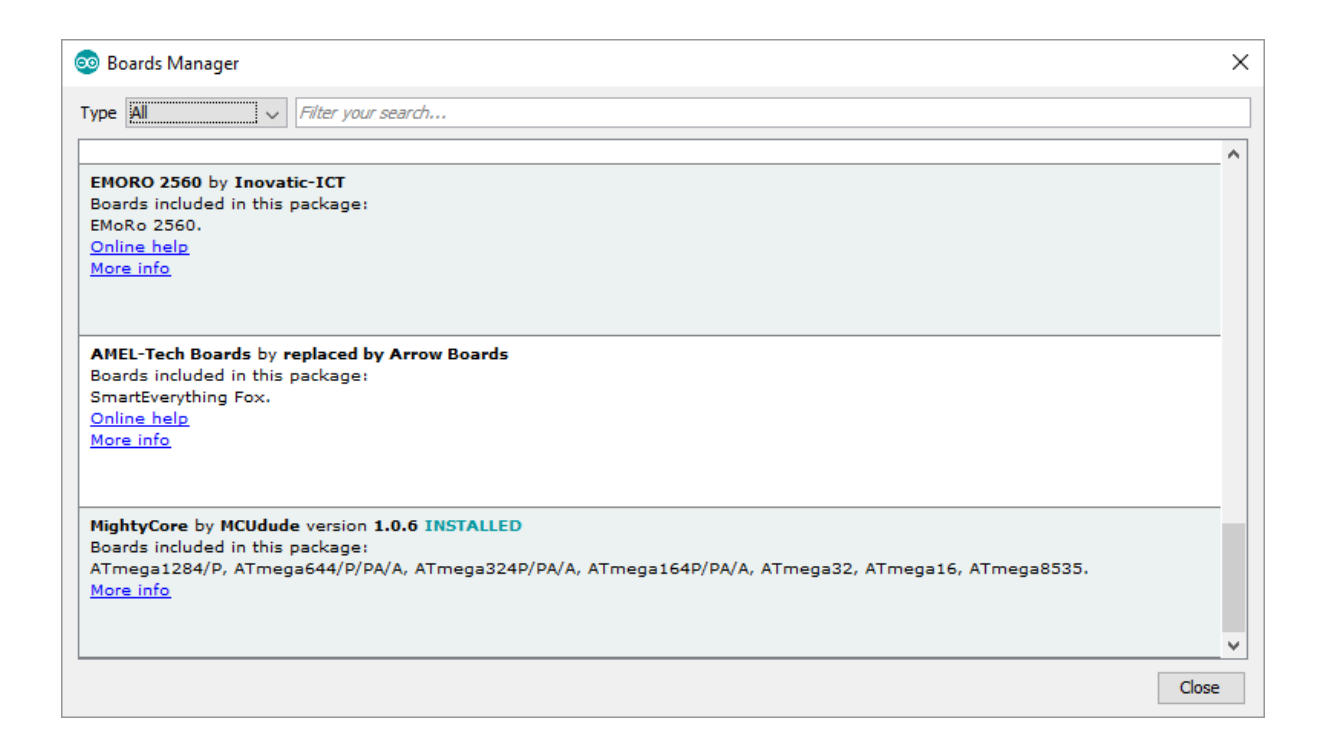

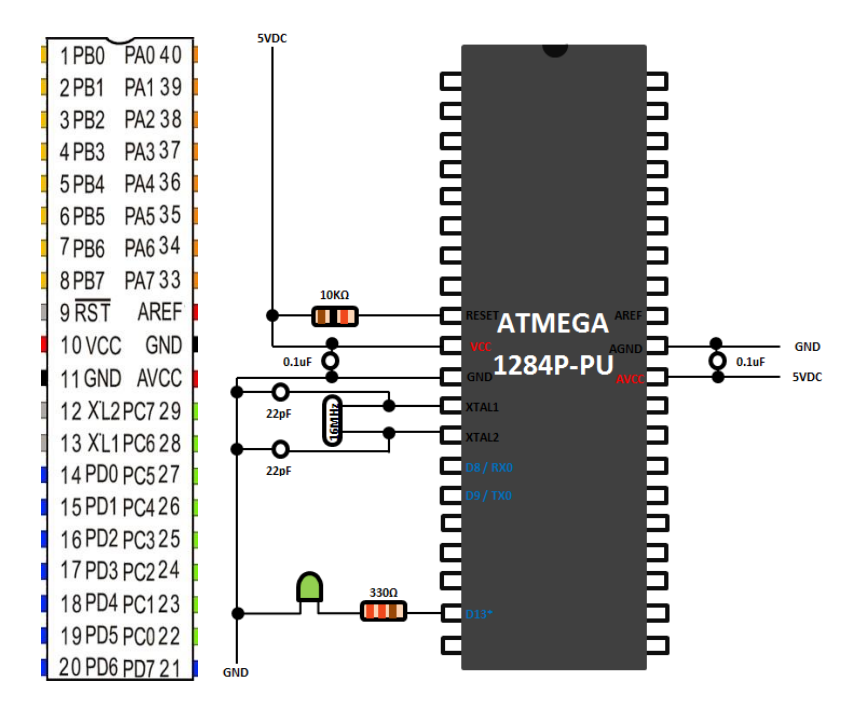

### Parts:

Resistors  $10k\Omega$ ,  $330\Omega$  1/4W

Crystal 16 MHz

Two ceramics 22 pF capacitors

Two 0.1  $\mu$ F electrolytic capacitors

Connect the part as shown above.

Connect a LED between a 330 ohm resistor and pin PD5 (D13) of the 1284P processor and connect the other pin to ground. This will blink the LED13 in the Blink program

Connect a LED between a 330 ohm resistor and pin 9 of the Arduino for the 'heartbeat' and connect the other pin to ground.

Connect Arduino pin 10 to Reset.

Connect Arduino pin 11 to PB5. Connect Arduino pin 12 to PB6. Connect Arduino pin 13 to PB7. Connect VCC and GND of the Arduino to the power supply on the breadboard.

- 1. Load the program ArduinoISP from the examples in the IDE in an Arduino Uno with board settings: Aduino UNO.
- 2. Change board setting in the IDE to ATMEGA 1284 and
- 3. Choose 1284p as variant and B.O.D. = 2.7V, Pinout: standard, Clock: 16 MHZ external
- 4. Programmer: "Arduino as ISP"
- 5. Burn the bootloader to the ATMEGA1284p (in menu Tools -> burn bootloader).
- 6. Write a 'B' on the chip so you know the chip had a bootloader in it.

# Use a FTDI to program the chip

To upload a program in to the ATMEGA a FTDI FT232RL USB to serial breakout board is used. This piece of hardware takes care of the communication between the USB port of the PC and the serial port on the ATMEGA chip. Before a program can start to upload the bootloader in the processor chip is activated by pulling down the Reset on the chip for a short period. This is done by the DTR-signal from the FTDI board. A 0.1  $\mu$ F capacitor between DTR and RST makes a nice signal drop on the reset pin. Pull the reset wire from the Arduino UNO pin 10 and connect the other 0.1 $\mu$ F capacitor pin of the FTDI DTR.

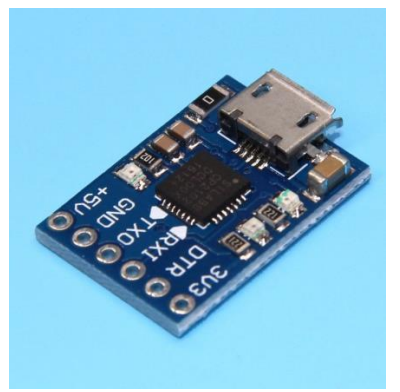

CP2102 MICRO USB to UART TTL Module

DTR <-> 0.1uF <-> Pin 9 RST ATMEGA1284P

Remove the VCC and GND wires from the Arduino.

Place the FTDI in the breadboard with the ATMEGA1284P

Connect the DTR to the 0.1uF capacitor. Connect other pin of the the 0.1uF capacitor to Reset pin9 of the ATMEGA1284P. Connect a 10k resistor between Reset pin9 and 5V

Connect from the FTDI module: Rx to PD1, Tx to PD0, VCC to VCC, Do not connect CTS and GND to GND.

Now you can upload a program from the IDE to the ATMEGA1284P.

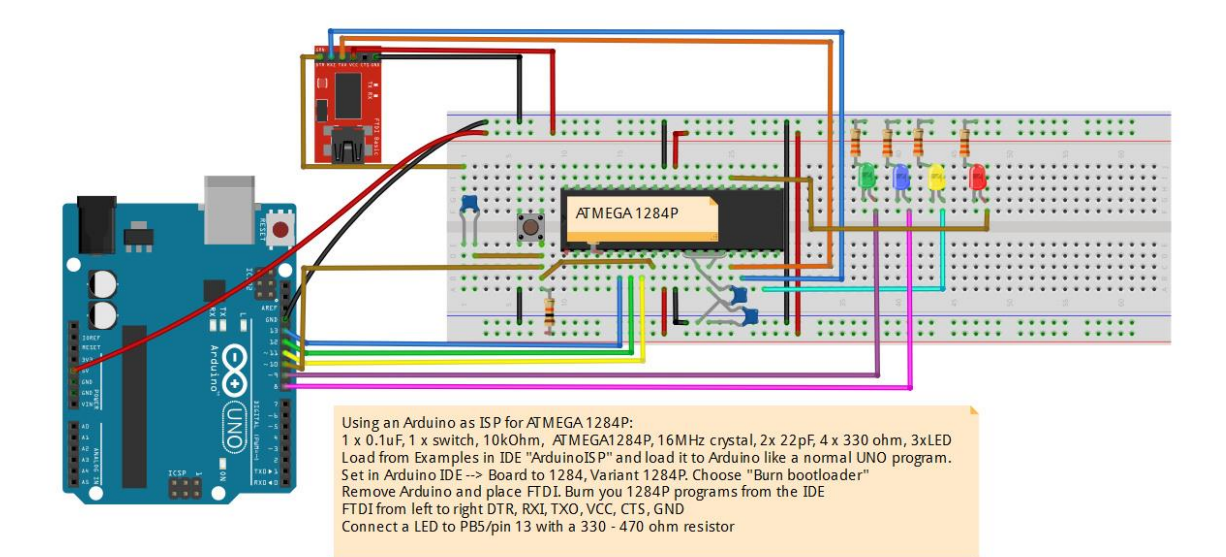

### Turning on and off LED's

On the board several pins are connected to a LED. It is, of course possible to use these connections for other controls and leave the resistor and LED out the board. Pins 7, 14 and 15 can be used for a PWM-signal. Pins 5, 10 and 19 are digital pins. In the program below all pins are written to as analog pins with values between 0 and 255. Pin 15 was not flagged as a PWM pin in the schematic shown above but it behaves as a PWM pin because the LED faints like a heartbeat like pin 7 and 14.

ATMEGA1284heartbeat5 PWM.ino

// Modified heartbeat for ATMEGA1284P // Ed Nieuwenhuys Oct-2016 #define PWM 03 3 // PWM pin #define LED 05 5 // digital pin #define LED 07 7 // PWM pin #define LED 10 10 // digital pin #define LED 14 14 // PWM pin #define LED 15 15 // PWM pin #define LED 19 19 // digital pin uint8\_t hbval = 128; int8\_t hbdelta = 8; void setup() { pinMode(PWM 03, OUTPUT); // initialize pins as output. pinMode(LED 05, OUTPUT); pinMode(LED\_07, OUTPUT); pinMode(LED 10, OUTPUT); pinMode(LED 14, OUTPUT); pinMode(LED\_15, OUTPUT); pinMode(LED 19, OUTPUT); Serial.begin(9600); // setup the serial port to 9600 baud Serial.println("Heartbe at started"); } // the loop function runs over and over again forever void loop() { heartbeat(); }

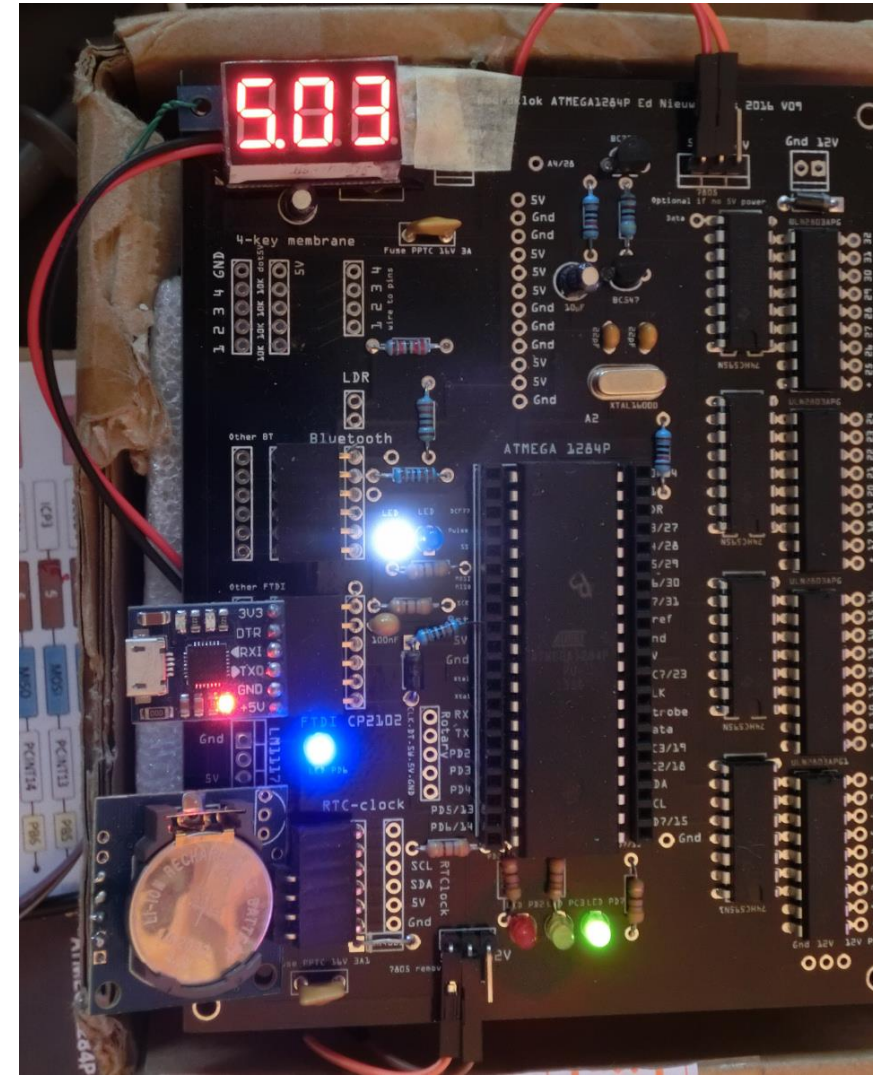

```
{
  static unsigned long
last time = 0;
  unsigned long now =
millis();
 if ((now - last time)
< 40) return;
 last time = now;
 if (hbval > 230 ||
hbval < 20 ) hbdelta =
-hbdelta;
 hbval += hbdelta;
 analogWrite(LED 05,
hbval);
 analogWrite(LED 07,
hbval);
 analogWrite(LED 10,
hbval);
 analogWrite(LED 14,
hbval/16);
 analogWrite(LED 15,
235-hbval);
 analogWrite(LED_19,
255-hbval);
 analogWrite(PWM 03,
hbval);
}
```

### **Measuring the Crystal frequency**

What seemed difficult was measuring the frequency of the crystal with an oscilloscope. Just connecting the two pins to the scope was of course not working. The crystal is a piezo element and some force had to be applied to it. There are obviously two crystals in the casing and if one applies a force, in this case 5V blocked with a 22pF capacitor to earth, onto the crystal it starts resonating. Just place the pin of the oscilloscope to one of the Xtal pins when the system is powered and a smooth sinus wave is displayed on the scope. The two signals are complementary.

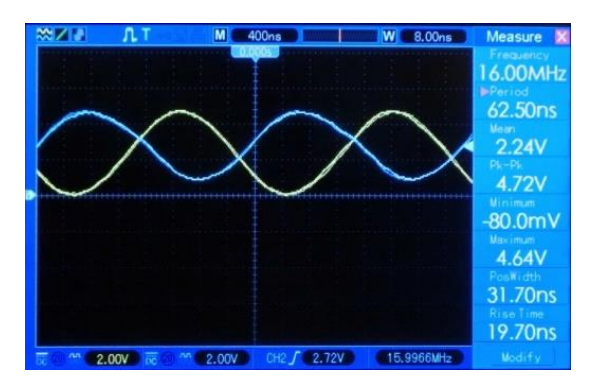

# Turn a 5V PWM signal to a 12V PWM signal

Several ports on the ATMEGA 1284P processor can generate a Pulse Width Modulation (PWM) signal. PWM signals can be used for many purposes like dimming LED intensity or let motors spin around.

The signal alternates between 0 and 5V and the time a 5V signal is given is called the duty cycle. With a duty cycle of 50% half of the time the voltage is 5V and the other half 0V. The frequency used for the signal is 500 or 1000 Hz depending on the pin number.

When you have to drive 12V LED's the 5V pulse must be amplified. This is done with two transistors.

The BC547 NPN transistor and the PNP BC327 transistor.

This transistor circuit can supply a continuous power of 0.8A.

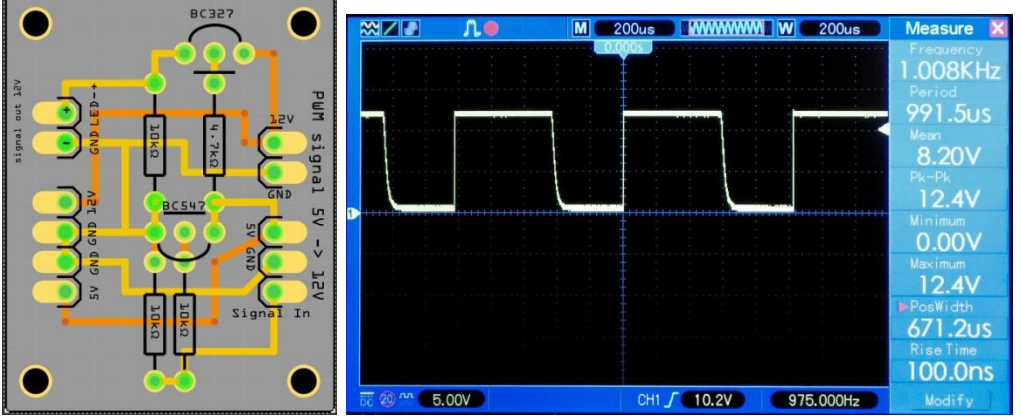

The output signal is almost a perfect block.

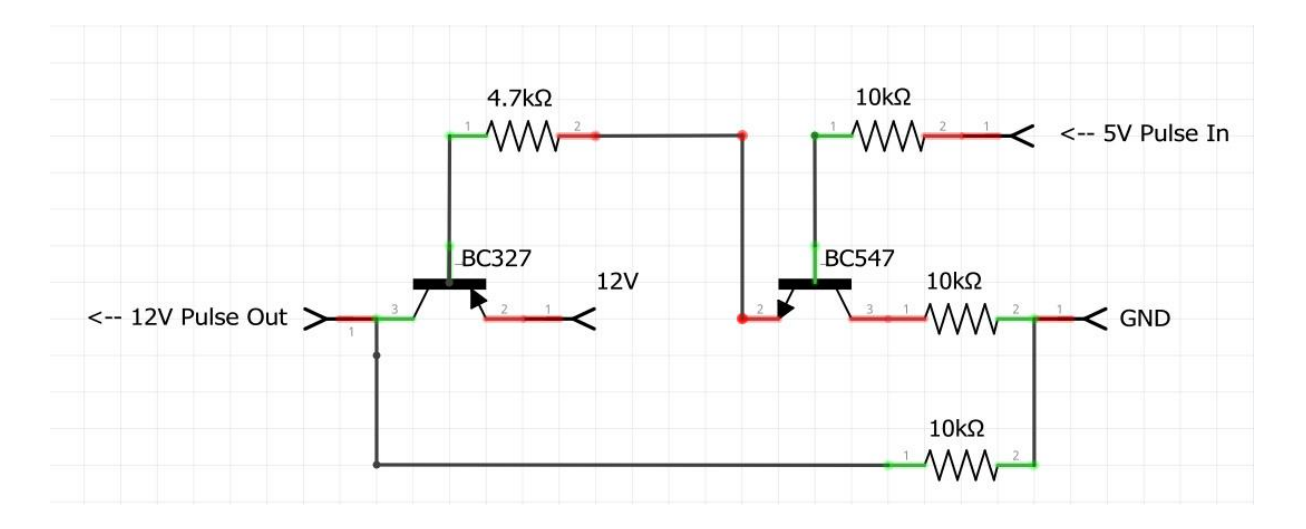

# Lower a 5V signal to a 3.3 V signal

# Lower 7V – 15V to 5 V

When the PCB in this project is used 5V and 12V is needed; 5V for the electronics and 12V for the LEDs.

Very handy is a 12V/5V power supply. Search for: AC-DC Dual Output 220V to 12V 5V Isolated Switch Power Module Buck.

But if one does not want to have 220V in the project or want to use an external power supply one need to lower the voltage

Four types of voltage regulator are shown. The Step down converters are the most efficient.

The L7805CV often needs to be cooled with a heat sink. This is a piece of metal to which the power regulator is attached.

The 78L05 is for small currents up to 0.1 A. (TO-92 and TO-220 is the name of the casing, how the regulator looks)

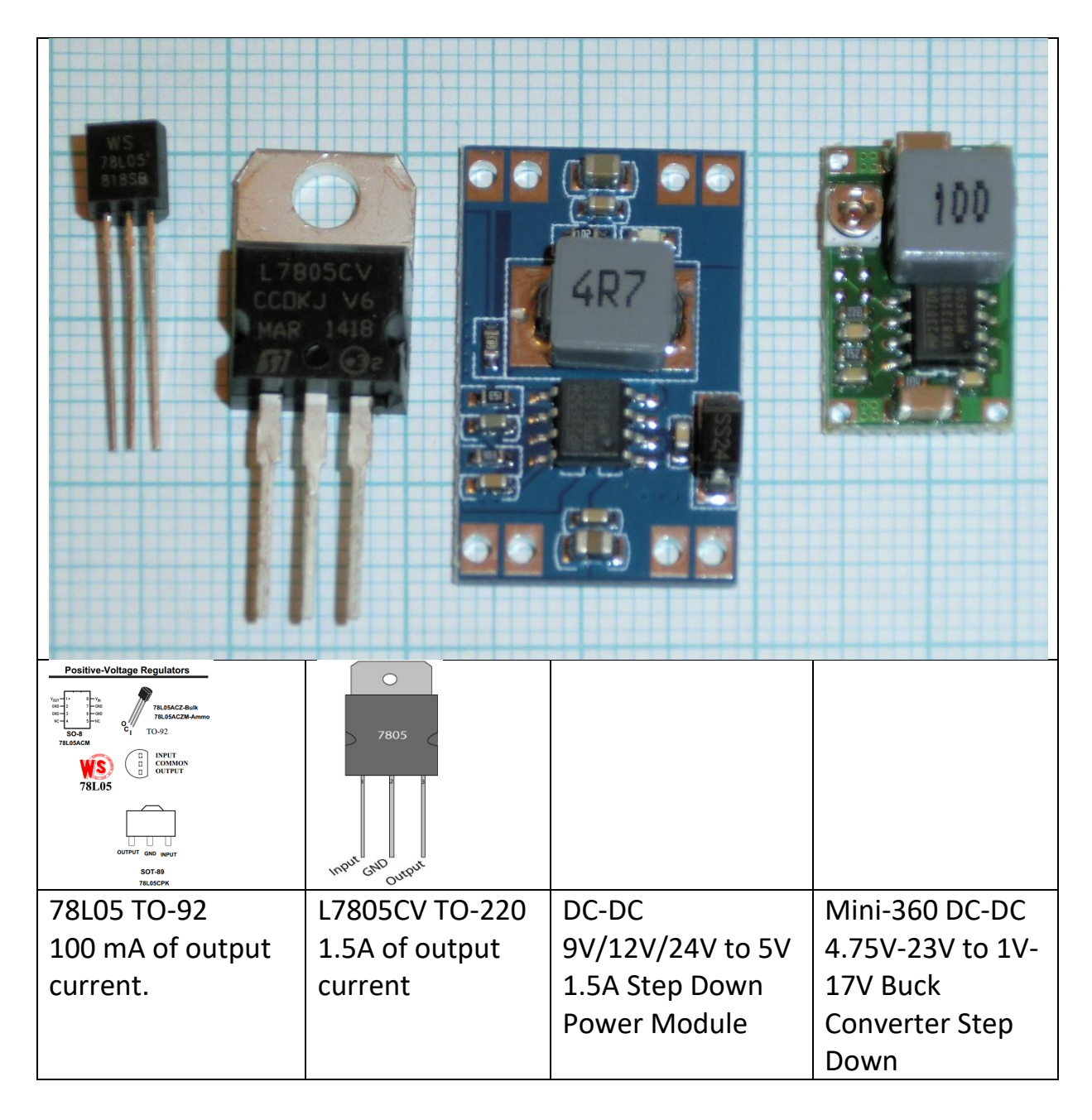

# Use the DCF77 time receiver

It is always trouble to get a time signal in your program. Nowadays time modules are very cheap and exact and deviate no more than 10 seconds every year. But that annoying summer and winter time changing two times a year in troublesome.

You can pick time from a time server from internet but then you need WIFI or cable connection to your router. You can use a GPS to retrieve the time from but then you have to located your receiver to a location it ca see the sky. You can use FM-radio and extract the RDS time signal. But radio stations are not exact with their time and may deviate minutes from the real time. Also FM-radio stations do not have a fixed frequency for every station.

You can use an old telephone and a cheap SIM.

But we can also fall back to an ancient signal stored in a radio wave. Since 1905 time signals are transmitted by radio. This signal can be received with low cost receivers made of a ferrite rod. In Europe the DCF77 signal sent from a transmitter situated in Mainflingen, Germany at a frequency of 77.5 kHz.

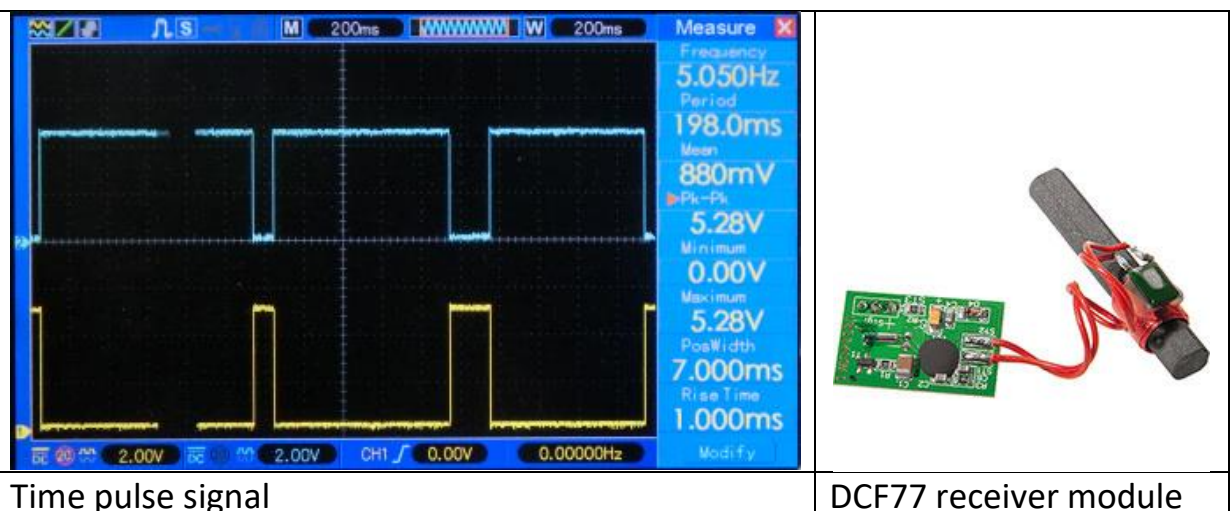

The time signal is just like a Morse-signal, but a slow one. In every second there is a short or long pulse. The short pulse is 0.1 s and the long lasts 0.2 s. After 59 seconds one has a sequence of 59 bits. The last second is silent. This is the alignment signal.

A lot of information is stored in these 59 bits.

| Impulszeit:                               | 95ms                     | Pausenzeit:                | 904ms                |
|-------------------------------------------|--------------------------|----------------------------|----------------------|
| Rit-Docition:                             | 37                       | Paniodondauon              | 900mc                |
| B1C-P0S1C100:                             | 3/                       | Periodendauer:             | 999ms                |
| Ubertragungen:                            | 1440/                    | Erfolgreich                | 14359                |
|                                           |                          | Abgebrochen:               | 48                   |
| Akt. DCF-Daten:                           | 0-11000100010100-001001- | 01000010-0010100-0         | - <del>i</del> i     |
| Letzte DCF-Daten:                         | 0-00100110010111-001001- | 10000010-0010100-010000-11 | 1-00001-011010000    |
| Datum u. Uhrzeit:                         | 02.10.2016 14:41         | Wochentag:                 | Sonntag              |
| Rufbit:                                   | Inaktiv                  | Zeitzonenwechsel:          | Nicht bevorstehend   |
| Schaltsekunde:                            | Wird nicht eingefügt     | Zeitzone:                  | MESZ                 |
| Daten fehlerfrei:                         | Fehlerfrei               | Synchronisierung:          | Nein, Abweichung <1s |
| Dekodierte Wetterdaten:                   | 100010000000100000100110 | )                          |                      |
| Temperatur:                               | 14°C                     | Prognose, Tag:             | sonnig               |
| Dekoderstatus:                            | Daten fehlerfrei         | Nacht:                     | klar                 |
| Region:                                   | 14:41 Region: 53 (Höchst | werte, 3. Tag)             |                      |
|                                           | S - Göteborg, Göteborg   | s och Bohus Län (Westküste | Schweden)            |
| 2. Region:                                |                          |                            |                      |
| Letzte DCF-Daten:                         | 001110001000100010011001 | 011111000100010100         |                      |
| 10000010000101000010000000000111101101000 |                          |                            |                      |

This signal can be fed into the ATMEGA processor. But there is also a drawback. Microwaves, processor chips and other radio wave interfere with this perfect pulse. The ferrite rod has to be placed horizontal and preferable pointing perpendicular to the transmitter.

Several libraries are already written to translate the signal to a time stamp. The Arduino IDE contains the library from Thijs Elenbaas and this library can be installed from the library manager.

For our project a LED is used to check if a proper signal is received. The LED should blink regularly every second. If you look closed you can see the difference between a long and a short pulse. If the led flashed erratically then you should turn the rod or move it away from your PC.

WS2812 RGB LEDs have a small processor in every LED and this processor interferes with the reception.

I bought my DCF77-module from <u>ELV elektronik AG</u>. The DCF-2 module operates between 1.2 V - 15 V and gives a pulse between 0 and 5 V and therefore easy to connect in the Arduino environment.

Some DCF-modules give a 5 V signal on the pulse while others have an inverted signal.

There are two ways to deal with it.

Invert the signal with a NPN transistor like the BC327.

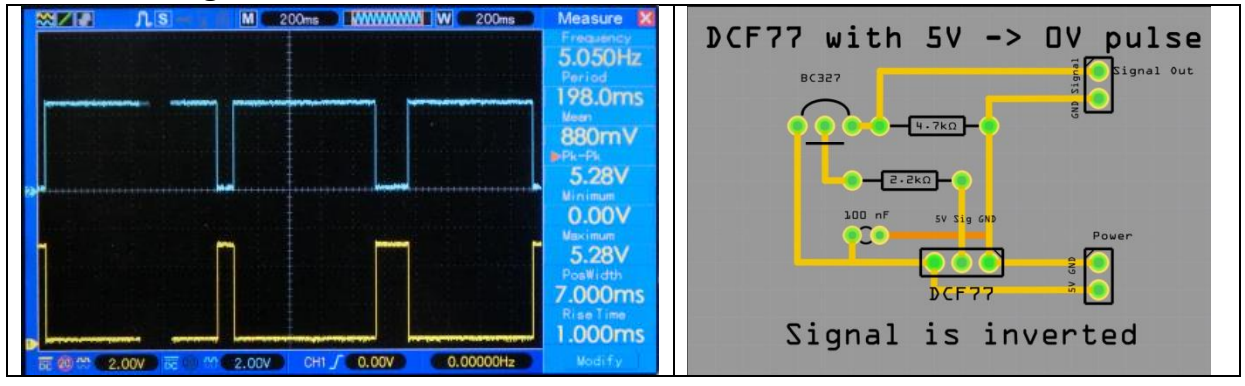

| DCF77 time signal | Pulse inverter |
|-------------------|----------------|
|-------------------|----------------|

Or use the not documented library function to invert the signal. The library initialization contains a third parameter. OnRisingFlank. This is default set to true (HIGH).

Initialize the library as follows: DCF77 DCF = DCF77(DCF\_PIN,DCF\_INTERRUPT, LOW);

Below are some not documented functions the library gives you to use: DCF77(DCF77Pin, DCFinterrupt, OnRisingFlank); // Initialize library time\_t getTime(); // Returns the current time in CET time\_t getUTCTime(); // Returns the current time in UTC Start(); // Start listening to DCF77 signal Stop(); // Stop listening to DCF77 signal

After updating the libraries and boards some compiling errors occurred: After changing #include "Time.h" in #include "TimeLib.h" the source code compiled again without errors.

Informational links with info about DCF receivers:

Online signal from Mainflingen on website

Explains the bits in the received string Arduino projects 4you

HKW-Elektronik GmbH Sells all kinds of receivers

Rheinturmfunkuhr mit Arduino

Arduino DCF77 radio clock receiver, Matthias Dalheimer

Github Thijs Elenbaas

Conrad receiver

http://www.elv.de/dcf-empfangsmodul-dcf-2.html

The program below can be used with an ATMEGA 1284P or the Arduino UNO 328P processor. Four libraries are needed and all are included in the Arduino IDE.

Connect the DCF-77 and the RTC-clock. The clock can be the Tiny RTC-module or the DS3231 RTC- module than can be bought cheap on EBay. But probably every I2C clock module will work.

The LED should be flashing regularly, every second once. Keep de DCF77 antenna far away from your PC. An oscilloscope is very handy to check the DCF77 signal.

// \_\_\_\_\_ \_\_\_\_\_ \_\_\_\_\_ ================= /\* Title ..: DCF with 1284P - 328P Author .: Ed Nieuwenhuys Oct 2016 \*/ // \_\_\_\_\_ \_\_\_\_\_ \_\_\_\_\_ \_\_\_\_\_ //-----// ARDUINO Definition of installed modules //-----#include <Wire.h> #include "DCF77.h" #include "TimeLib.h" #include <RTClib.h> //-----// PIN Assigments //-----#if defined(\_\_AVR\_ATmega328P\_\_) // Digital hardware constants ATMEGA 328 ---enum DigitalPinAssignments { DCF\_PIN = 2, // DCFPulse on interrupt pin DCF LED Pin = 9, // define pin voor AM PM Led secondsPin = 13; // Analogue hardware constants ---enum AnaloguePinAssignments { SDA\_pin = 4, // SDA pin SCL\_pin = 5}; // SCL pin # endif //------//-----#if defined(\_\_AVR\_ATmega1284P\_\_) defined(\_\_AVR\_ATmega1284\_\_) // Digital hardware constants ATMEGA

1284P ----

enum DigitalPinAssignments {  $DCF_PIN = 2,$ // DCFPulse on interrupt pin DCF LED Pin = 10, // define pin voor AM PM Led secondsPin = 29}; // Analogue hardware constants ---enum AnaloguePinAssignments { SDA\_pin = 17, // SDA pin SCL\_pin // SCL = 16}; pin # endif

//-----

-// CLOCK //-----

#### -

static unsigned long msTick; // the number of millisecond ticks since we last incremented the second counter byte Isecond, Iminute, Ihour, Iday, Imonth, Iyear; byte SecPulse = 0; // give a pulse to the Isecond led String SerialString; //------

RTC\_DS3231 RTC; //RTC\_DS1307 RTC; DateTime Inow;

//-----// DCF-2 DCF77 MODULE //----byte DCF\_signal = 0; // is a proper time received? #if defined(\_\_AVR\_ATmega328P\_\_) #define DCF\_INTERRUPT 0 // DCF Interrupt number associated with DCF\_PIN #endif #if defined(\_\_AVR\_ATmega1284P\_\_) 11 defined(\_\_AVR\_ATmega1284\_\_) #define DCF\_INTERRUPT 2 // DCF Interrupt number associated with DCF\_PIN #endif time\_t tijd;

DCF77 DCF = DCF77(DCF\_PIN,DCF\_INTERRUPT,L OW): // End Definitions -----//-----// ARDUINO Loop //----void loop(void) { SerialCheck(); DCF77Check(); EverySecondCheck(); } \_\_\_\_\_ //--// ARDUINO Setup //----void setup() // { initialise the hardware // initialize the appropriate pins as outputs: pinMode(DCF\_LED\_Pin, OUTPUT); pinMode(secondsPin, OUTPUT); pinMode(DCF PIN, INPUT PULLUP); Serial.begin(9600); // setup the serial port to 9600 baud DCF.Start(); // start the DCF-module Wire.begin(); // start the wire communication I2C RTC.begin(); // start the RTC-module DateTime now = RTC.now(); // Get the time from the RTC DateTime compiled = DateTime(\_\_DATE\_\_, \_\_TIME\_\_); if (now.unixtime() < compiled.unixtime()) Serial.println("RTC is older than compile time! Updating"); // following line sets the RTC to the date & time this sketch was compiled RTC.adjust(DateTime(F(\_\_DATE\_\_) , F(\_\_TIME\_\_))); } GetTijd(0); // Get the time and print it to serial } // ----- END SETUP //-----// CLOCK Update routine done every second //-void EverySecondCheck(void) { if (millis() - msTick >50) digitalWrite(secondsPin,LOW); // Turn OFF the second on pin 13 if (millis() - msTick >999) // Flash the onboard Pin 13 Led so we know something is happening { msTick = millis(); // second++; digitalWrite(secondsPin,HIGH); // turn ON the second on pin 13 ++SecPulse; // second routine in function DimLeds GetTijd(0); // synchronize time with RTC clock // Print\_tijd(); } } 11 // CLOCK check for DCF input //----void DCF77Check(void) { time\_t DCFtime = DCF.getTime(); // Check if new DCF77 time is available if (DCFtime!=0) Serial.print(F("Time is updated -----> ")); DCF signal++; setTime(DCFtime); RTC.adjust(DCFtime); digitalClockDisplay(); digitalWrite(DCF\_LED\_Pin,1digitalRead(DCF\_PIN)); // write inverted DCF pulse to LED on board } //-----// CLOCK check for serial input //----void SerialCheck(void) { while (Serial.available()) {

delay(3); char c = Serial.read(); if (c>31 && c<128) SerialString += c; // allow input from Space - Del if (SerialString.length()>0) ReworkInputString(SerialString); // Rework ReworkInputString(); SerialString = ""; } // DS3231 Get time from DS3231 //----void GetTijd(byte printit) { Inow = RTC.now(); lhour = lnow.hour(); Iminute = Inow.minute(); Isecond = Inow.second(); // if (Ihour > 24) { Ihour = random(12)+1; Iminute = random(60)+1; Isecond = 30;} // set a time if time module is absent or defect if (printit) Print\_RTC\_tijd(); } //-----// DS3231 utility function prints time to serial 11void Print\_RTC\_tijd(void) if (Inow.hour() < 10)Serial.print(F("0")); Serial.print(Inow.hour(), DEC); Serial.print(F(":")); if (Inow.minute() < 10) Serial.print(F("0")); Serial.print(Inow.minute(), DEC); Serial.print(F(":")); if (Inow.second() < 10) Serial.print(F("0")); Serial.print(Inow.second(), DEC); Serial.print(F(" ")); Serial.print(Inow.day(), DEC); Serial.print(F("/")); Serial.print(Inow.month(), DEC); Serial.print(F("/")); Serial.println(Inow.year(), DEC); }

// CLOCK utility function prints time to serial

\_\_\_\_\_

void Print\_tijd(void) if (Ihour < 10) Serial.print(F("0"));</pre> Serial.print(Ihour); Serial.print(F(":")); if (Iminute < 10) Serial.print(F("0")); Serial.print(Iminute); Serial.print(F(":")); if (Isecond < 10) Serial.print(F("0")); Serial.println(Isecond); } //-----// DCF77 utility function prints DCF time //----void digitalClockDisplay() // // digital clock display of the time Serial.print(hour()); printDigits(minute()); printDigits(second()); Serial.print(F(" ")); Serial.print(day()); Serial.print(F(" ")); Serial.print(month()); Serial.print(F(" ")); Serial.print(year()); Serial.println(); } //-----// DCF77 utility function prints preceding colon and leading 0 //----void printDigits(int digits) Serial.print(F(":")); if(digits < 10) Serial.print(F("0")); Serial.print(digits); } //-----// DS3231 Set time in module and print it //----void SetRTCTime(void)

//-

RTC.adjust(DateTime(Inow.year(), Inow.month(), Inow.day(), Ihour, Iminute, Isecond)); GetTijd(0); // synchronize time with RTC clock Print\_tijd(); } //-------// CLOCK Input from Serial //------void ReworkInputString(String InputString) {

String temp; float ff; Serial.println(InputString);

if (InputString.length() > 3 &&
InputString.length() <7 )
{
 temp =
InputString.substring(0,2);
 Ihour = temp.toInt();
 if (InputString.length() > 3) {
 temp = InputString.substring(2,4);
 Iminute = temp.toInt(); }

if (InputString.length() > 5) {
temp = InputString.substring(4,6);
lsecond = temp.toInt(); }
SetRTCTime();
}
InputString = "";
temp = "";
}

//\*\*\*\*\*\*\*\*\*\*\*\*\*

# Using a FM-radio to receive time from the RDS signal and tune to a station

In a FM-radio transmission a RDS-signal is send. The signal contains information the radio station want to broadcast. Many stations broadcast the time every minute. Not all do and some stations send times that are off several minutes.

In this project we want to extract the time from this RDS signal.

There are several FM tuner chips. The Silicon labs SI4703 and SI4705, the Philips/NXP TEA5700 family and the RDA RDA5807M radio tuners are easy to use in the Arduino platform because we can use the <u>Arduino library from</u> <u>Matthias Hertel</u>.

But as often, the RDS time could not be retrieved with this standard Arduino library.

The <u>on website from R Hoerman</u> I found coding I could use the read the time from the RDS-signal.

He made plain coding and with the RDS5807M Datasheet it was possible to write a RDS-time read function

The chip connects with an I2C protocol to the SDA and SCL lines A4 and A5 on the Arduino UNO

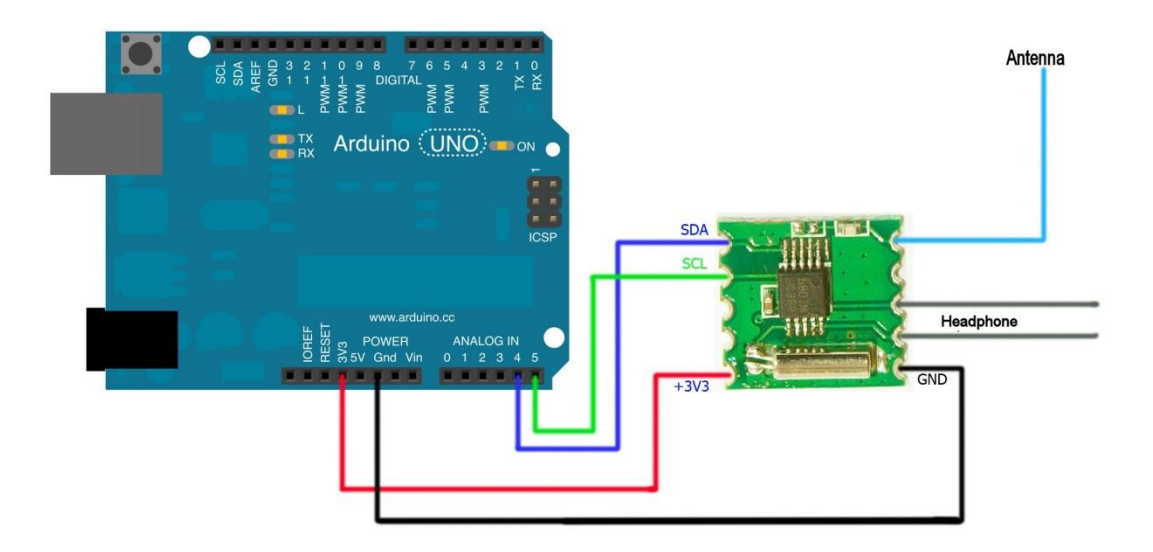

An extract of the code from <u>Character Clock V095 328-1284 ZW-BT-FM-</u> <u>DCF.ino</u> is below The source still needs a routine to find the best station with a proper time RDSsignal.

This routine must continuously check if the best station is received.

Maybe two 'best' stations should be chosen. If they get out of sync the routine must start a new scan to find the best stations again

For now the best station can be set via Bluetooth or in the program it self.

```
// FM radio -----
byte RadioUur;
                                         // reading from RDS FM-radio
byte RadioMinuut;
                                           // reading from RDS FM-radio
float fini = 103.50; //91.60; // 103.50; //98.10;
                                                                                 // Start frequency
int ftun; // Selected frequency
float Freq_lower_bandwith = 87.00;// lower Band limit
float Freq_lower_bandwith = 87.00;// lower band limit
float Freq_tuned; //
int RDA5807_adrs = 0x10; // I2C-Address RDA Chip for sequential Access
int RDA5807_adrr = 0x11; // I2C-Address RDA Chip for random Access
int RDA5807_adrt = 0x60; // I2C-Address RDA Chip for TEA5767like Access
int sidx = 0; // Counter of frequency array
int vol = 0; // Volume
int rssi = 0; // Signal-Level
unsigned int auRDS[32];
unsigned int auRDA5807 Reg[32];
unsigned int aui_RDA5807_Reg[32];
unsigned int aui buf[8];
unsigned int auRDA5807 Regdef[10] ={
                                              0x0758, // 00 defaultid
0x0000, // 01 not used
                                             0x0000, // 01 not used

0xD009, // 02 DHIZ,DMUTE,BASS, POWERUPENABLE,RDS

0x0000, // 03

0x1400, // 04 DE ? SOFTMUTE

0x84D0, // 05 INT_MODE, SEEKTH=0110,????, Volume=0

0x4000, // 06 OPENMODE=01

0x0000, // 07 unused ?

0x0000, // 08 unused ?

0x0000 // 09 unused ?
                                           };
                      // END FM radio -----
//-----
// Setup
//-----
             _____
void setup()
{
  Setup_FMradio();
//-----
// Loop
//---
           _____
void loop(void)
{
   FMradioCheck();
}
//-----
// RDA5807 Setup FMradio
//-----
void Setup_FMradio(void)
  RDA5807 PowerOn();
  RDA5807_Reset();
RDA5807_setFreq(fini);
 }
// RDA5807 Reset Chip to Default Configuration
//-----
int RDA5807_Reset()
{
```

```
Serial.println(F("RESET RDA5807"));
 for(int i = 0;i < 7; i++) {auRDA5807_Reg[i] = auRDA5807_Regdef[i];}
auRDA5807_Reg[2] = auRDA5807_Reg[2] | 0x0002; // Enable SoftReset</pre>
 int ret = RDA5807 Write();
 auRDA5807 Reg[2] = auRDA5807 Reg[2] & 0xFFFB; // Disable SoftReset
 return ret;
1
//-----
// RDA5807 Power Off
//-----
int RDA5807 PowerOff()
{
 RDA5807 setVol(0);
 Serial.println("Power OFF RDA5807");
 aui_RDA5807_Reg[2]=0x0001; // all bits off
 return RDA5807 Write();
 auRDA5807 Reg[2] =auRDA5807 Regdef[2];
                                    // Reset to Default Value
1
//-----
// RDA5807 Power On
//-----
int RDA5807 PowerOn()
 Serial.println(F("Power ON RDA5807"));
 auRDA5807 Reg[3] = auRDA5807 Reg[3] | 0x010; // Enable Tuning
 auRDA5807_Reg[2] = auRDA5807_Reg[2] | 0x001; // Enable PowerOn
 int ret = RDA5807_Write();
 auRDA5807 Reg[3] = auRDA5807 Reg[3] & 0xFFEF; // Disable Tuning
 return ret;
}
//-----
// RDA5807 Seek up to next Station
//-----
              _____
int RDA5807 SeekUp()
{
 Serial.println(F("SeekUp"));
 auRDA5807 Reg[2] = auRDA5807 Reg[2] | 0x0300; // Enable Seekup
 RDA5807 Write();
 auRDA5807 Reg[2] = auRDA5807 Reg[2] & 0xFCFF; // Disable Seekup
 return 0;
}
//-----
// RDA5807 Seek down to next Station
//-----
int RDA5807 SeekDown()
{
 Serial.println(F("SeekDown"));
 auRDA5807 Reg[2] = auRDA5807 Reg[2] | 0x0100; // Enable SeekDown(default)
 RDA5807 Write();
 auRDA5807 Reg[2] = auRDA5807 Reg[2] & 0xFCFF; // Disable Seek
 return 0;
}
//-----
// RDA5807 Tune Radio to defined Frequency
//-----
int RDA5807 setFreq(float mhz)
{
 ftun = mhz * 100.0;
 Freq tuned = mhz;
 int Chnumber = (int) (( 0.01 + mhz - Freq lower bandwith ) / 0.1);
 Serial.print(F("Frequency: "));
 Serial.print(ftun);
 Serial.print(F(" Channel: "));
 Serial.println(Chnumber);
 Chnumber = Chnumber & 0 \times 03FF;
 auRDA5807_Reg[3] = Chnumber * 64 + 0x10; // Channel + TUNE-Bit + Band=00(87-108) +
Space=00(100 kHz)
 Wire.beginTransmission(RDA5807 adrs);
 Wire_write16(0xD009);
 Wire_write16(auRDA5807 Reg[3]);
 Wire.endTransmission();
```

```
return 0;
}
//-----
// RDA5807 Set Volume
//-----
int RDA5807 setVol(int setvol)
{
 vol = setvol;
 if (vol > 15) {vol = 15; Serial.println(F("Vol already maximal")); return 1; }
 if (vol < 0) {vol = 0; Serial.println(F("Vol already minimal")); return 1; }
 Serial.print(F("Volume="));
                           Serial.println(vol);
 auRDA5807 Reg[5] = (auRDA5807 Reg[5] & 0xFFF0) | vol;
                                               // Set New Volume
 RDA5807 WriteReg(5);
 return \overline{0};
}
//-----
// Write 16Bit To I2C / Two Wire Interface
//-----
void Wire write16(unsigned int val)
{
// if (b_debug) { Serial_print16h(val);}
Wire.write(val >> 8); Wire.write(val & 0xFF);
}
//-----
// Serial Print 16Bit Number in HEX as hh:ll
//-----
void Serial print16h(unsigned int uval)
{
 byte b_high,b_low;
 b_high = uval >> 8; b_low = uval & 0xFF;
 if (b_high < 0x10) { Serial.write('0');} Serial.print(b_high,HEX); Serial.write(':');</pre>
 if (b low < 0x10) { Serial.write('0'); } Serial.print(b low ,HEX);</pre>
}
//-----
// RDA5807 Set all Configuration Registers
//-----
int RDA5807 Write()
 Wire.beginTransmission(RDA5807 adrs);
 for ( int i = 2; i < 7; i++) { Wire write16(auRDA5807 Reg[i]);}</pre>
 return Wire.endTransmission();
//------
// RDA5807 Set one Configuration Registers
//-----
int RDA5807 WriteReg(int reg)
{
 Wire.beginTransmission(RDA5807 adrr);
 Wire.write(reg);
 Wire write16(auRDA5807 Reg[reg]);
 return Wire.endTransmission();
}
//-----
// RDA5807 Read Special Data Registers as Word
void RDA5807 ReadW(int cnt)
{
                                            // Device 0x11 for random access
  Wire.beginTransmission(RDA5807_adrr);
  Wire.write(0x0C);
                                            // Start at Register 0x0C
  Wire.endTransmission(0);
                                            // restart condition
  Wire.requestFrom(RDA5807 adrr,2*cnt, 1);
                                            // Retransmit device address with READ,
followed by 8 bytes
for (int i = 0; i < cnt; i++)</pre>
                                            // Loop for Read data
  {auRDS[i] = 256 * Wire.read() + Wire.read();}
                                           // Read Data into Array of Unsigned Ints
  Wire.endTransmission();
}
//-----
// RDA5807 Read and Show all Status Registers
//-----
int RDA5807 ReadStatus()
{
```

```
int Chnumber = -1;
  unsigned int aubuf[8];
  memset (aubuf, 0, 8);
  Serial.println(F("Info Status RDA5807:"));
  Serial.println(F("Reg | OAh | OBh | OCh | ODh | OEh | OFh |"));
Serial.print(F(" |"));
  Wire.requestFrom(RDA5807 adrs, 12);
  for (int i = 0; i < 6; i++) { aubuf[i] = 256 * Wire.read () + Wire.read(); }
  Wire.endTransmission();
  for (int i = 0; i < 6; i++) { Serial printl6h(aubuf[i]); Serial.print("|"); }
  Serial.println();
  Chnumber = (aubuf[0] \& 0x03FF);
  Freq tuned = Freq lower bandwith + Chnumber * 0.10;
  rssi = aubuf[1] >> 10;
                               ")); if ((aubuf[0] & 0x8000)==0){ Serial.println(F("NO")); }
  Serial.print(F("RDS Data:
else {Serial.println(F("NEW data"));}
  Serial.print(F("SEEK Ready: ")); if ((aubuf[0] & 0x4000)==0) { Serial.println(F("no")); }
else {Serial.println(F("OK"));}
  Serial.print(F("SEEK Fail: ")); if ((aubuf[0] & 0x2000)==0) { Serial.println(F("no,
Succes!"));} else {Serial.println(F("FAILED"));}
  Serial.print(F("RDS Sync:
                              ")); if ((aubuf[0] & 0x1000)==0) { Serial.println(F("no")); }
else {Serial.println(F("OK"));}
                              ")); if ((aubuf[0] & 0x0800)==0) { Serial.println(F("no"));}
  Serial.print(F("RDS Block:
else {Serial.println(F("Block E"));}
  Serial.print(F("Stationmode: ")); if ((aubuf[0] & 0x0400)==0) { Serial.println(F("Mono "));}
else {Serial.println(F("Stereo"));}
 Serial.print(F("Channel Nr: ")); Serial.print(Chnumber); Serial.print(F(" = "));
Serial.print(Freq.tured);
  Serial.print(Freq_tuned);
                                   Serial.println(F(" MHz"));
  Serial.print(F("SignalLevel: ")); Serial.println(rssi);
 return 0;
//-----
// RDA5807 Report all available Stations
//-----
int RDA5807 Report()
  Freq tuned = Freq lower bandwith;
  int cnt stations = 0;
  int cnt_stereo = 0;
  int cnt_rds = 0;
  int Rssi = 0;
//auRDA5807 Reg[3] = 0x10; //Set channelnumber 0
//RDA5807 setFreq(87.50);
  Serial.println(F("Sender Report:"));
  for(int Chnumber = 0; Chnumber <= 210; Chnumber++)</pre>
  {
    auRDA5807 Reg[3] = 64 * Chnumber + 0x10;
   Wire.beginTransmission(RDA5807_adrs);
   Wire write16(0xD009);
    Wire write16(auRDA5807 Reg[3]);
    Wire.endTransmission();
    delay(300);
                                         //give de radio some time to settle
   RDA5807_Status();
 }
}
//-----
// RDA5807 Show Status
//-----
void RDA5807 Status(void)
{
  int Chnumber;
 Wire.requestFrom (RDA5807_adrs, 16);
  for (int i = 0; i < 8; i++) { auRDA5807 Reg[0x0A + i] = 256 * Wire.read () + Wire.read(); }
 Wire.endTransmission();
 Chnumber = auRDA5807 Reg[0x0A] \& 0x03FF;
  rssi = auRDA5807_Reg[0x0B] >> 10;
  Freq_tuned = Freq_lower_bandwith + (Chnumber ) * 0.1;
// if ( (auRDA5807_Reg[0x0A] & 0x8000) && (auRDA5807_Reg[0x0A] & 0x0400) ) // if RDS
and stereo in station
if ((auRDA5807 Reg[0x0A] & 0x0400) )
                                                        // if Stereo in station
   if (Freq tuned <= 99.99) {Serial.print(" ");}</pre>
  Serial.print(Freq_tuned);
Serial.print(F(" MHz"));
```

```
Serial.print(F(" Ch=")); if (Chnumber < 10) {Serial.print(F(" "));} if (Chnumber < 100) {</pre>
Serial.print(F(" ")); } Serial.print(Chnumber);
   Serial.print(F(" PI=")); Serial printuih(auRDA5807 Reg[0x0C]);
                                                                                // RDS Block A
contains Station ID
if ((auRDA5807_Reg[0x0A] & 0x0400) == 0) { Serial.print(F(" Mono "));} else {
Serial.print(F(" Stereo"));}
   if ((auRDA5807_Reg[0x0A] & 0x8000) == 0) { Serial.print(F(" ---")); } else {
Serial.print(F(" RDS")); }
Serial.print(F(" Sig= "));
                               if (rssi < 10) { Serial.print(F(" ")); } else
Serial.print(rssi); Serial.print(F(" "));
for(int i = 0; i < rssi - 5; i++) { Serial.print(F("*")); }</pre>
   Serial.println();
 }
}
//-----
// RDA5807 Show Status
//-----
void RDA5807 Get RSSI()
{
 Wire.requestFrom (RDA5807 adrs, 16);
 for (int i = 0; i < 8; i+) { auRDA5807 Reg[0x0A + i] = 256 * Wire.read () + Wire.read(); }
 Wire.endTransmission();
 rssi = auRDA5807 Reg[0x0B] >> 10;
}
//-----
// SerialPrint 16Bit Number in HEX as hhll
//------
void Serial printuih(unsigned int val)
{
 if (val < 0xF) Serial.print(F("0"));
if (val < 0xFF) Serial.print(F("0"));
if (val < 0xFFF) Serial.print(F("0"));</pre>
                                                         // if less 2 Digit
                                                          // if less 3 Digit
                                                          // if less 4 Digit
  Serial.print(val,HEX);
  Serial.print(F(" "));
}
//-----
// RDA5807 Radio Data System Dump Infos
//-----
int RDA5807 RDS Dump()
{
  Serial.println(" PI |GTxx|Asci");
 while(Serial.available()==0)
  {
   RDA5807 ReadW(4);
                                                // Read RDS-Data as 4 Word to Array
   if((auRDS[1] & 0xF000)==0x2000)
    {
        Serial_printuih(auRDS[0]);
11
                                                   // Block A PI
11
                                                    // Block B GT(5Bit)T(1Bit)
       Serial_printuih(auRDS[1]);
PTY(5Bit)POS(5)Bit
      Serial_printuih(auRDS[2]);
11
        Serial_printuih(auRDS[3]);
11
11
       int x = 16 + 4*(auRDS[1] \& 0x000F);
      for (int i=2;i<4;i++)
     {
                                                 // Block C/D Ascii Code
        Serial.write(auRDS[i]>>8);
                                                  // 2 * 2 Byte
       Serial.write(auRDS[i]&0xFF);
      }
    if ((auRDS[1] & 0xF000)==0x4000)
      int i_hh =(16*(auRDS[2] & 0x0001)+((auRDS[3] & 0xF000)>>12));
      int i mm =(auRDS[3] & 0x0FC0)>>6;
      int i ofs=(auRDS[3] & 0x003F);
      i hh=i hh+(i ofs/2);
     if (i_hh <10){Serial.write(' ');} Serial.print(i_hh); Serial.write(':');
if (i_mm <10){Serial.write('0');} Serial.print(i_mm); Serial.write(' ');</pre>
   if ((auRDS[1] & 0xF000) == 0x400)
    Serial.print(F("RDS CT: ")); for (int i=0;i<4;i++) { Serial print16h(auRDS[i]);</pre>
Serial.write(' | ');} Serial.println();
    delay(80);
    Serial.println();
```

```
}
 return 0:
}
// RDA5807 Radio Data System Dump Infos
//-----
             int RDA5807 RDS DumpCT()
{
                i_gt,i_gab,i_pty,i_t,i_pos,i_hh,i_mm,i_ofs;
  int
  RDA5807 Status();
  Serial.println(F(" PI |GTxx|Asci GT T PTY POS HH:mm Offset"));
  while(Serial.available()==0)
    RDA5807 ReadW(4);
                                                            // Read RDS-Data as 4 Word to Arrav
    i_gt = auRDS[1] >>12;
    if ((auRDS[1] & 0x0800)==0) {i_gab='A';} else {i_gab='B';}
    it =(auRDS[1] & 0x0400)>10;
    i pty=(auRDS[1] & 0x03FF)>>5;
    i_pos=(auRDS[1] & 0x000F);
i_hh =(16*(auRDS[2] & 0x0001)+((auRDS[3] & 0xF000)>>12));
    i mm =(auRDS[3] & 0x0FC0)>>6;
    i_ofs=(auRDS[3] & 0x003F);
i_hh=i_hh+(i_ofs/2);
    if (i_gt==4)
    Serial_printuih(auRDS[0]); // Block A PI
Serial_printuih(auRDS[1]); // Block B GT(4Bit) A/B(1Bit) T(1Bit) PTY(5Bit)POS(5)Bit
    Serial printuih(auRDS[2]);
    Serial_printuih(auRDS[3]);
    if (i gt <10) {Serial.write(' ');} Serial.print(i gt); Serial.write(i gab); Serial.write('
');
    if (i_t <10){Serial.write(' ');} Serial.print(i_t); Serial.write(' ');
if (i_pty<10){Serial.write(' ');} Serial.print(i_pty); Serial.print(" ");</pre>
    if (i pos<10) {Serial.write(' ');} Serial.print(i_pos); Serial.write(" ");</pre>
    if (i_hh <10){Serial.write(' ');} Serial.print(i_hh); Serial.write(':');
if (i_mm <10){Serial.write('0');} Serial.print(i_mm); Serial.write(' ');</pre>
    Serial.print(i ofs);
    Serial.println();
    delay(80);
  1
  return 0;
```

### Using a GPS to receive time and position on the globe

A GPS gives a very exact time. There are two drawbacks. A GPS must see the sky for a proper signal and winter and summer time should be programmed. A good tutorial can be found here:

http://playground.arduino.cc/Tutorials/GPS

# Use the Bluetooth HC-05 and HM-10 4.0 BT-BLE modules to send and receive messages

Communication with Bluetooth modules takes place through the serial pin RX and TX on the ATMEGA chip

The library Softwareserial.h makes it possible to use other pins than the standard pins 0 and 1 that are also used to upload programs.

The HC-05 module is very cheap but cannot connect to Apple devices. The identical looking HM-10 module can but then you can get problems connecting to Microsoft and Android devices.

Below is a method to change the name in a HC-05 Bluetooth-module: First we need to connect the HC-05 module to an Arduino. Connect VCC to 3.3V on the Arduino and GND to GND, connect pin 6 to TXD and pin 7 to RXD on the Bluetooth-module.

So RX goes to TX and TX is connected to RX; "the wires are crossed" The module has a default name like HC-05. First we will change that name.

Load the following sketch into the Arduino:

```
_____
#include< SoftwareSerial.h>
SoftwareSerial BTSerial(6, 7); // RX | TX
void setup()
{
  pinMode(9, OUTPUT); // this pin will pull the HC-05 pin 34 (key pin)
HIGH to switch module to AT mode
  digitalWrite(9, HIGH);
  Serial.begin(9600);
  Serial.println("Enter AT commands:");
  BTSerial.begin(38400); // HC-05 default speed in AT command more
 }
void loop()
  // Keep reading from HC-05 and send to Arduino Serial Monitor
  if (BTSerial.available())
    Serial.write(BTSerial.read());
  // Keep reading from Arduino Serial Monitor and send to HC-05
  if (Serial.available())
    BTSerial.write(Serial.read());
}
  _____
```

Detach the USB-cable to make the module powerless.

Connect a thin wire between 3.3V of the Arduino and pin 34. (Top right of the Bluetooth-module when the connection pins are pointing down)

Connect the Arduino to the PC, start the Arduino IDE programmer and open "Serial monitor".

The red LED of the Bluetooth-module start blinking 2sec on, 2 sec off. Enter in the Serial monitor:

 $AT \rightarrow OK$ 

AT+NAMEDevice01 (Or any other name you like to give the module) AT+RESET The passkey of the module = 1234 when you connect

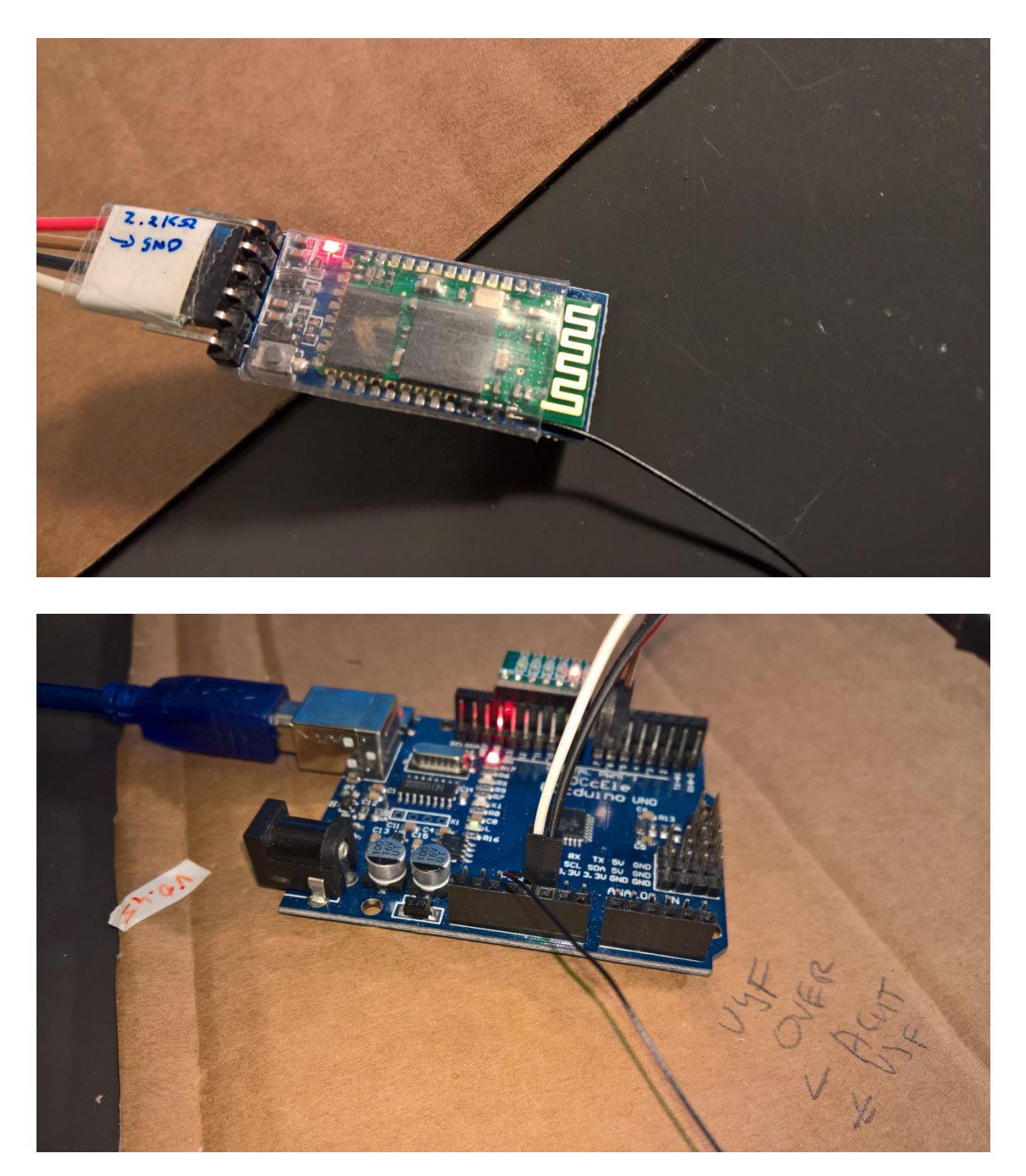

Here is a method to change the name in a HM-10 4.0 BT-BLE Bluetoothmodule:

First we need to connect the HM10-module to an Arduino.

Connect VCC to 3.3V on the Arduino and GND to GND, connect pin 6 to TXD and pin 7 to RXD on the Bluetooth-module.

So RX goes to TX and TX is connected to RX; "the wires are crossed" The module has a default name like CC41-A. First we will change that name.

Load the following sketch into the Arduino Uno:

```
#include <SoftwareSerial.h>
SoftwareSerial mySerial(6, 7); // RX, TX
// Connect HM10 Arduino Uno
// Pin TXD Pin 6
// Pin RXD Pin 7
void setup() {
 Serial.begin(9600);
  // If the baudrate of the HM-10 module has been updated,
  // you may need to change 9600 by another value
  // Once you have found the correct baudrate,
  // you can update it using AT+BAUDx command
 // e.g. AT+BAUD0 for 9600 bauds
 mySerial.begin(9600);
}
void loop() {
  char c;
  if (Serial.available()) {
   c = Serial.read();
   mySerial.print(c);
  }
  if (mySerial.available()) {
   c = mySerial.read();
   Serial.print(c);
  }
}
```

Start the serial monitor in the Arduino IDE.

Change right under in the monitor the LF&CR settings to "No line ending" and the baud rate to 9600 Baud

Enter in the Serial monitor:

```
AT+RESET
```

AT+NAMEDevice01 (Or any other name you like to give the module) AT+RESET

The passkey of the module = 0000 when you pair the devices

Fake HM10 modules, bottom one, lack a crystal. The fake ones cannot be programmed as described above.

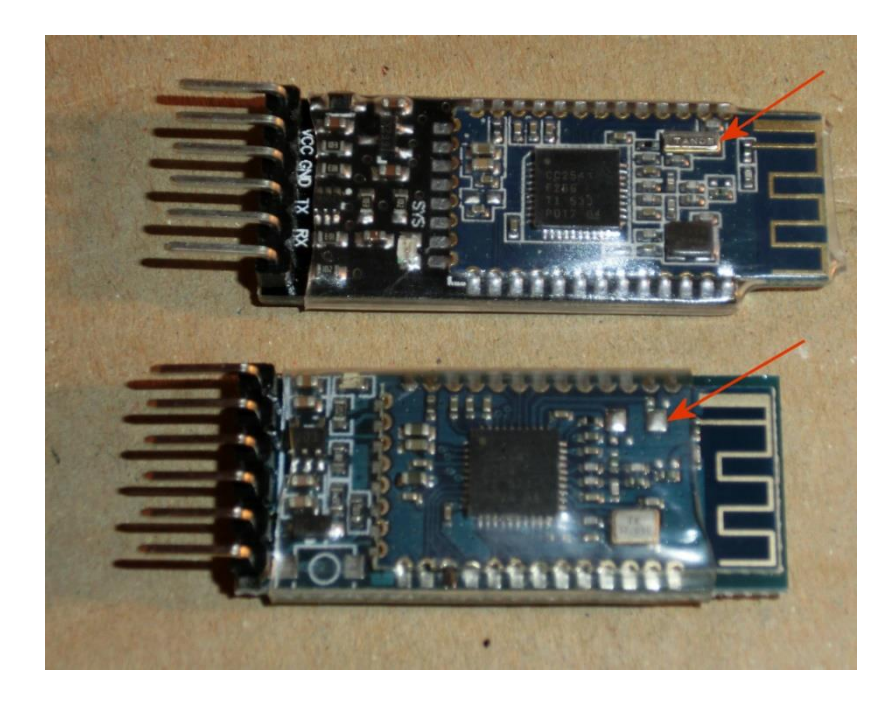

### Part of example code

```
//-----
// BLUETOOTH
//-----
                                // Bluetooth -----
___
SoftwareSerial Bluetooth(6, 7); // RX, TX
String BluetoothString;
//-----
                    _____
// Check for Bluetooth input
//-----
void BluetoothCheck(void)
{
while (Bluetooth.available())
 {
 delay(3);
  char c = Bluetooth.read();
  if (c>31 && c<128) BluetoothString += c;
 }
if (BluetoothString.length()>0) ReworkInputString(BluetoothString);
BluetoothString = "";
}
//-----
// Input from Bluetooth or Serial
//-----
void ReworkInputString(String InputString)
{
String temp;
float ff;
Serial.println(InputString);
 if ( InputString[0] > 64 )
 {
 int val = InputString[0];
 switch (val)
 {
```

```
case 'A':
 case 'a':
          Serial.println(F("A was the first character"));
          break;
 case 'B':
 case 'b':
          Serial.println(F("B was the first character"));
          break;
 case 'C':
 case 'c':
          Serial.println(F("C was the first character"));
        break;
 case 'F':
 case 'f':
         //set FM frequency
          temp = InputString.substring(1);
          FMfreq = temp.toInt();
          if (FMfreq < 8750 ) FMfreq = 8750;
          if (FMfreq > 10800) FMfreq = 10800;
          RDA5807 setFreq((float) FMfreq/100);
          break;
 default:
         break;
}
InputString = "";
```

### Change the name of a HM10 BLE with an FTDI

The easiest method to change or program a HM-10 module is using a FTDI programmer.

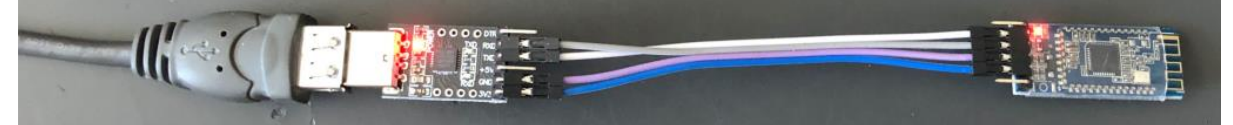

Connect the 3.3V and GND and TX to RX and RX to TX.

} }

Open an serial monitor like <u>Termite</u> or de Arduino Serial monitor and open the serial port Enter AT in the monitor and OK should show up in the window as response of the module AT+NAME followed with the desired name give the module a new broadcasting name. AT+HELP list the following commands:

| * : | ******     |                                              |   |  |  |  |
|-----|------------|----------------------------------------------|---|--|--|--|
| *   | Command    | Description                                  | * |  |  |  |
| *   |            |                                              | * |  |  |  |
| *   | AT         | Check if the command terminal work normally  | * |  |  |  |
| *   | AT+RESET   | Software reboot                              | * |  |  |  |
| *   | AT+VERSION | Get firmware, bluetooth, HCI and LMP version | * |  |  |  |
| *   | AT+HELP    | List all the commands                        | * |  |  |  |
| *   | AT+NAME    | Get/Set local device name                    | * |  |  |  |
| *   | AT+PIN     | Get/Set pin code for pairing                 | * |  |  |  |
| *   | AT+PASS    | Get/Set pin code for pairing                 | * |  |  |  |
| *   | AT+BAUD    | Get/Set baud rate                            | * |  |  |  |
| *   | AT+LADDR   | Get local bluetooth address *                |   |  |  |  |
| *   | AT+ADDR    | Get local bluetooth address *                |   |  |  |  |
| *   | AT+DEFAULT | Restore factory default                      |   |  |  |  |
| *   | AT+RENEW   | Restore factory default                      |   |  |  |  |
| *   | AT+STATE   | Get current state                            |   |  |  |  |
| *   | AT+PWRM    | Get/Set power on mode(low power)             |   |  |  |  |
| *   | AT+POWE    | Get/Set RF transmit power *                  |   |  |  |  |
| *   | AT+SLEEP   | Sleep mode *                                 |   |  |  |  |
| *   | AT+ROLE    | Get/Set current role. *                      |   |  |  |  |

| <pre>* AT+MARJ Set IBeacon MARJ . * AT+MINO Set IBeacon MINO . * AT+MEA Set iBeacon MEA . * AT+NOTI Notify connection event . * AT+UUID Get/Set system SERVER_UUID . * AT+CHAR Get/Set system CHAR_UUID . * ** * Note: (M) = The command support slave mode only. * For more information, please visit http://www.cyobd.com * * Copyright@2013 www.cyobd.com. All rights reserved. *</pre>                                                                                                    | * * * * * * * * * *                                                                                                    | AT+PARI<br>AT+STOP<br>AT+START<br>AT+IMME<br>AT+IBEA<br>AT+IBE0<br>AT+IBE1<br>AT+IBE2<br>AT+IBE3 | Get/Set UART parity bit.<br>Get/Set UART stop bit.<br>System start working.<br>System wait for command when power on.<br>Switch iBeacon mode.<br>Set iBeacon UUID 0.<br>Set iBeacon UUID 1.<br>Set iBeacon UUID 2.<br>Set iBeacon UUID 3. | * | * * |          |
|----------------------------------------------------------------------------------------------------|----------------------------------------------------------------------------------------------------|--------------------------------------------------------------------------------------------------|----------------------------------------------------------------------------------------------------|---|-----|----------|
| <pre>* AT+IBE0 Set iBeacon UUID 0. * * AT+IBE1 Set iBeacon UUID 1. * * AT+IBE1 Set iBeacon UUID 1. * * AT+IBE2 Set iBeacon UUID 2. * * AT+IBE3 Set iBeacon UUID 3. * * AT+MARJ Set iBeacon MARJ . * * AT+MINO Set iBeacon MINO . * * AT+MEA Set iBeacon MEA . * * AT+NOTI Notify connection event . * * AT+UUID Get/Set system SERVER_UUID . * * AT+CHAR Get/Set system CHAR_UUID . * * Tor more information, please visit http://www.cyobd.com * * Copyright@2013 www.cyobd.com. All rights reserved. * *</pre>                           | *                                                                                                    | AT+IMME<br>AT+IBEA                                                                               | System wait for command when power on.<br>Switch iBeacon mode.                                                                                                    | * | *   | <i>.</i> |
| <pre>* AT+IBE2 Set iBeacon UUID 2.<br/>* AT+IBE3 Set iBeacon UUID 3.<br/>* AT+MARJ Set iBeacon MARJ .<br/>* AT+MINO Set iBeacon MINO .<br/>* AT+MEA Set iBeacon MEA .<br/>* AT+NOTI Notify connection event .<br/>* AT+UUID Get/Set system SERVER_UUID .<br/>* AT+CHAR Get/Set system CHAR_UUID .<br/>* AT+CHAR Get/Set system CHAR_UUID .<br/>* * Mote: (M) = The command support slave mode only.<br/>* For more information, please visit http://www.cyobd.com *<br/>* Copyright@2013 www.cyobd.com. All rights reserved.<br/>* *</pre> | *<br>*                                                                                                    | AT+IBE0<br>AT+IBE1                                                                               | Set iBeacon UUID 0.                                                                                                    |   |     | *        |
| <pre>* AT+IBE3 Set iBeacon UUID 3. * * AT+MARJ Set iBeacon MARJ . * * AT+MINO Set iBeacon MINO . * * AT+MEA Set iBeacon MEA . * * AT+NOTI Notify connection event . * * AT+UUID Get/Set system SERVER_UUID . * * AT+CHAR Get/Set system CHAR_UUID . * * Note: (M) = The command support slave mode only. * * For more information, please visit http://www.cyobd.com * * Copyright@2013 www.cyobd.com. All rights reserved. * *</pre>                                                                                                    | *                                                                                                    | AT+IBE2                                                                                          | Set iBeacon UUID 2.                                                                                                    |   |     | *        |
| <pre>* AT+MINO Set iBeacon MINO . * * AT+MEA Set iBeacon MEA . * * AT+NOTI Notify connection event . * * AT+UUID Get/Set system SERVER_UUID . * * AT+CHAR Get/Set system CHAR_UUID . * ** * Note: (M) = The command support slave mode only. * * For more information, please visit http://www.cyobd.com * * Copyright@2013 www.cyobd.com. All rights reserved. * *</pre>                                                                                                    | *                                                                                                    | AT+IBE3<br>AT+MARJ                                                                               | Set iBeacon UUID 3.<br>Set iBeacon MARJ .                                                                                                    |   |     | *        |
| <pre>* AT+MEA Set IBeacon MEA . * AT+NOTI Notify connection event . * AT+UID Get/Set system SERVER_UUID . * AT+CHAR Get/Set system CHAR_UUID . * ** * Note: (M) = The command support slave mode only. * For more information, please visit http://www.cyobd.com * * Copyright@2013 www.cyobd.com. All rights reserved. *</pre>                                                                                                    | *                                                                                                    | AT+MINO                                                                                          | Set iBeacon MINO .                                                                                                    | + |     | *        |
| <pre>* AT+UUID Get/Set system SERVER_UUID . * * AT+CHAR Get/Set system CHAR_UUID . * *</pre>                                                                                                    | *                                                                                                    | AT+MEA<br>AT+NOTI                                                                                | Notify connection event .                                                                                                    | ^ | *   |          |
| <pre>* Note: (M) = The command support slave mode only. * * For more information, please visit http://www.cyobd.com * * Copyright@2013 www.cyobd.com. All rights reserved. *</pre>                                                                                                    | *                                                                                                    | AT+UUID                                                                                          | Get/Set system SERVER_UUID .                                                                                                    |   | *   | 1        |
| <pre>* Note: (M) = The command support slave mode only. * * For more information, please visit http://www.cyobd.com * * Copyright@2013 www.cyobd.com. All rights reserved. * ***********************************</pre>                                                                                                    | *                                                                                                    |                                                                                                  |                                                                                                    |   | *   |          |
| _ ^ ^ ^ ^ ^ ^ ^ ^ ^ ^ ^ ^ ^ ^ ^ ^ ^ ^ ^                                                                                                    | <pre>* Note: (M) = The command support slave mode only.<br/>* For more information, please visit http://www.cyobd.com<br/>* Copyright@2013 www.cyobd.com. All rights reserved.</pre> |                                                                                                  |                                                                                                    |   | *   | ,        |

# **Communicate with Android, Windows and Apple devices**

## **Communicate with a LCD display**

LCD displays with 2x16 or 4x20 characters are very cheap and easy to use for displaying information generated by the program when the serial monitor is not available anymore.

We can buy them with an I2C communication module attached to it. Without this module the display can also be used but uses six connections and misses the advances I2C that allows us to chain more devices on the two I2C lines. I2C uses unique addresses for the communication with the I2C devices. 0X27, 0X3F, 0X38

On the I2C module it is possible to change the device address by closing the solder pads A0, A1 or A2. Default they are all open.

Above the pads there is the contrast control.

When you buy the displays you often do not know the device address. With the I2C scanner program below it is possible to retrieve this address.

A0 A1 A2 Address O O O 0x27 C O O 0x26 O C O 0x25 C C O 0x24 O O C 0x23 C O C 0x22 O C 0x21

C C C 0x20

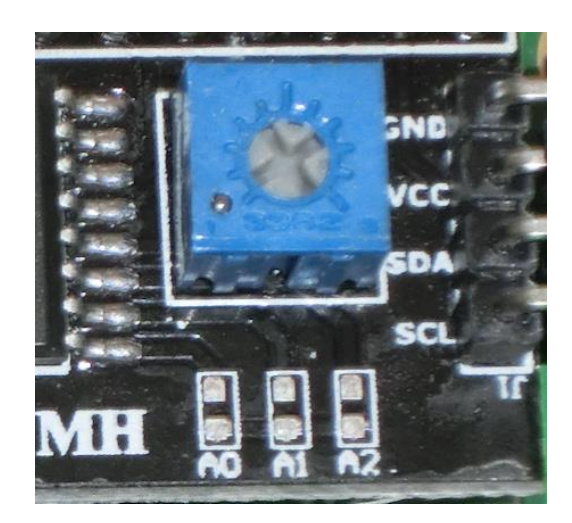

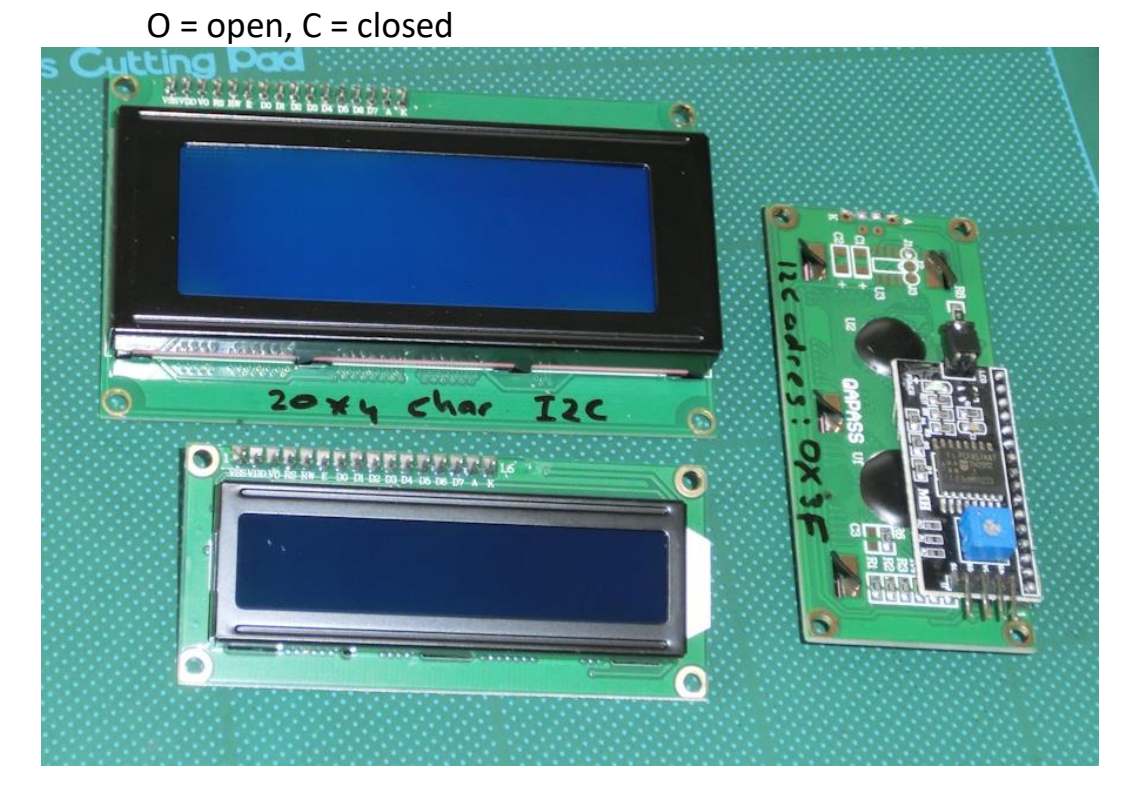

// I2C Scanner
// Written by Nick Gammon
// Date: 20th April 2011
#include <Wire.h>
void setup() {
 Serial.begin (115200);
 // Leonardo: wait for serial port to connect
 while (!Serial)
 {
 }
 Serial.println ();
 Serial.println ("I2C scanner. Scanning ...");

```
byte count = 0;
  Wire.begin();
  for (byte i = 8; i < 120; i++)
  -{
    Wire.beginTransmission (i);
    if (Wire.endTransmission () == 0)
      Serial.print ("Found address: ");
      Serial.print (i, DEC);
Serial.print (" (0x");
      Serial.print (i, HEX);
      Serial.println (")");
      count++;
      delay (1); // maybe unneeded?
      } // end of good response
  } // end of for loop
  Serial.println ("Done.");
  Serial.print ("Found ");
  Serial.print (count, DEC);
 Serial.println (" device(s).");
} // end of setup
void loop() {}
```

# Communicate with a 128 by 64 pixel 12864 OLED display

# Display on a 8 Digit LED Display MAX7219 7 Segment Digital Tube

With this cheap and easy to program breakout board it is easy to display numeric data. The board uses an MAX7219 chip.

With the used internal Arduino IDE library one can chain up to eight daisy chained MAX72XX drivers.

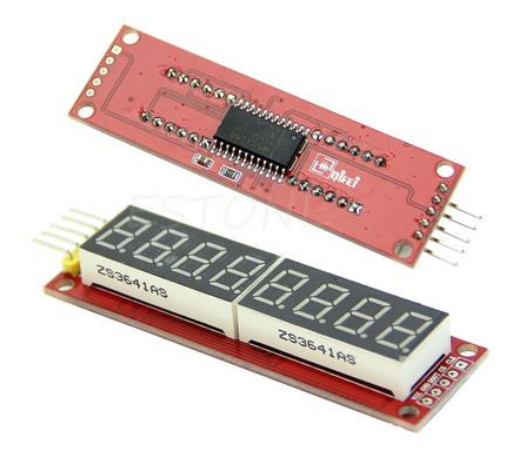

Install the library "LedControl" available in the Arduino IDE library manager

```
Library Manager
                                                            ×
 Type All
         V Topic All
                     ~ max7219
 LedControl by Eberhard Fahle Version 1.0.6 INSTALLED
A library for the MAX7219 and the MAX7221 Led display drivers. The library supports multiple daisychained drivers and supports
  lore info
//We always have to include the library
#include "LedControl.h"
/*
Now we need a LedControl to work with.
 ***** These pin numbers will probably not work with your hardware *****
 pin 12 is connected to the DataIn (DIN)
 pin 11 is connected to the CLK
 pin 10 is connected to LOAD (CS)
 We have only a single MAX72XX.
 */
LedControl lc = LedControl(12,11,10,1);
/* we always wait a bit between updates of the display */
unsigned long delaytime = 500;
void setup() {
  /*
   The MAX72XX is in power-saving mode on startup,
   we have to do a wakeup call
   */
                                      // Set the brightness to a medium values
  lc.shutdown(0,false);
  lc.setIntensity(0,2);
                                      // and clear the display
  lc.clearDisplay(0);
}
void loop()
{
  char text[8];
  int n = sprintf(text,"%8ld", millis() );
  setDisplayToString(text);
}
// The setChar(addr,digit,value,dp)-function accepts a value of type char
for the
// in the range of a 7-bit ASCII encoding. Since the recognizable patterns
are limited,
// most of the defined characters will print the <SPACE>-char.
// But there are quite a few characters that make sense on a 7-segment
display.
// Display a character on a 7-Segment display.
// Params:
11
     addr = address of the display (0 - 7)
11
     digit = the position of the character on the display (0..7)
11
     value = the character to be displayed.
11
         = sets the decimal point.
     dp
void setDisplayToString(char text[])
{
  for(byte n=0;n<8;n++) lc.setChar(0,7-n, text[n] ,(n==4?1:0)); //</pre>
decimal point at 4th char
```

# Add a temperature sensor Dallas DS1820

At <u>Tweaking4all</u> a detailed description can be read.

With the Dallas DS1820 temperature sensors it is easy to measure temperature.

Up to 16 (or more?) sensors can be chained. If many sensors are chained the 4.7 kOhm resistor must be replaced with a lower resistance resistor.

Several types of sensor can be bought.

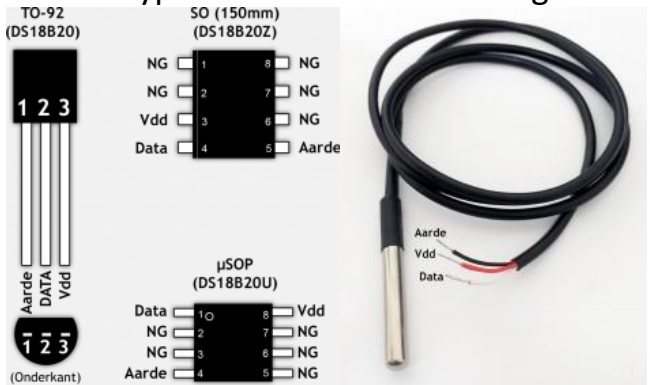

In this example the temperature of the Dallas DS1820 sensor is displayed on an 8 Digit LED Display MAX7219 7 Segment Digital Tube.

Install the Onewire, LedControl and MAX31850 library in the library manager of the Arduino IDE.

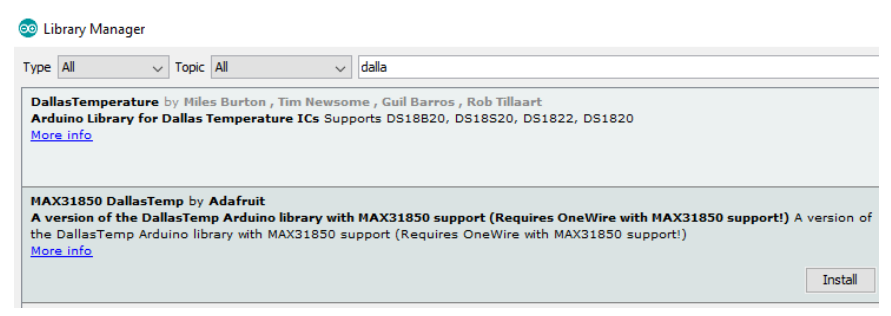

Connect the display and temperature reader as shown.

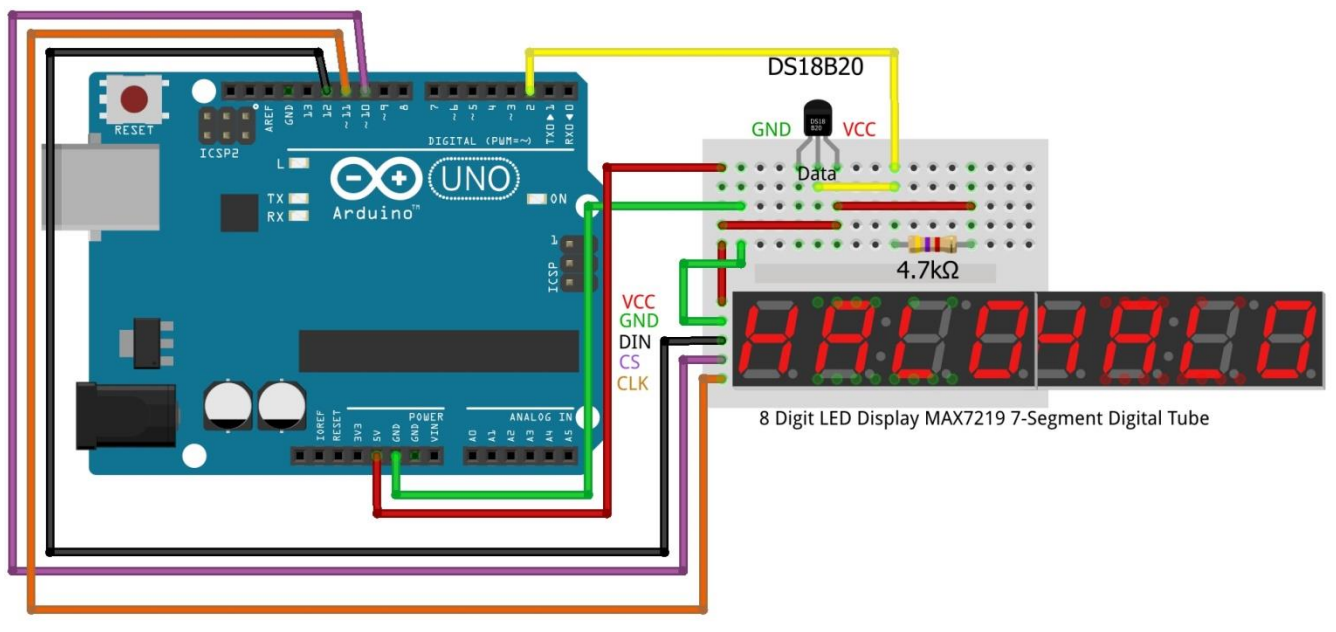

frit

Or chained them up.

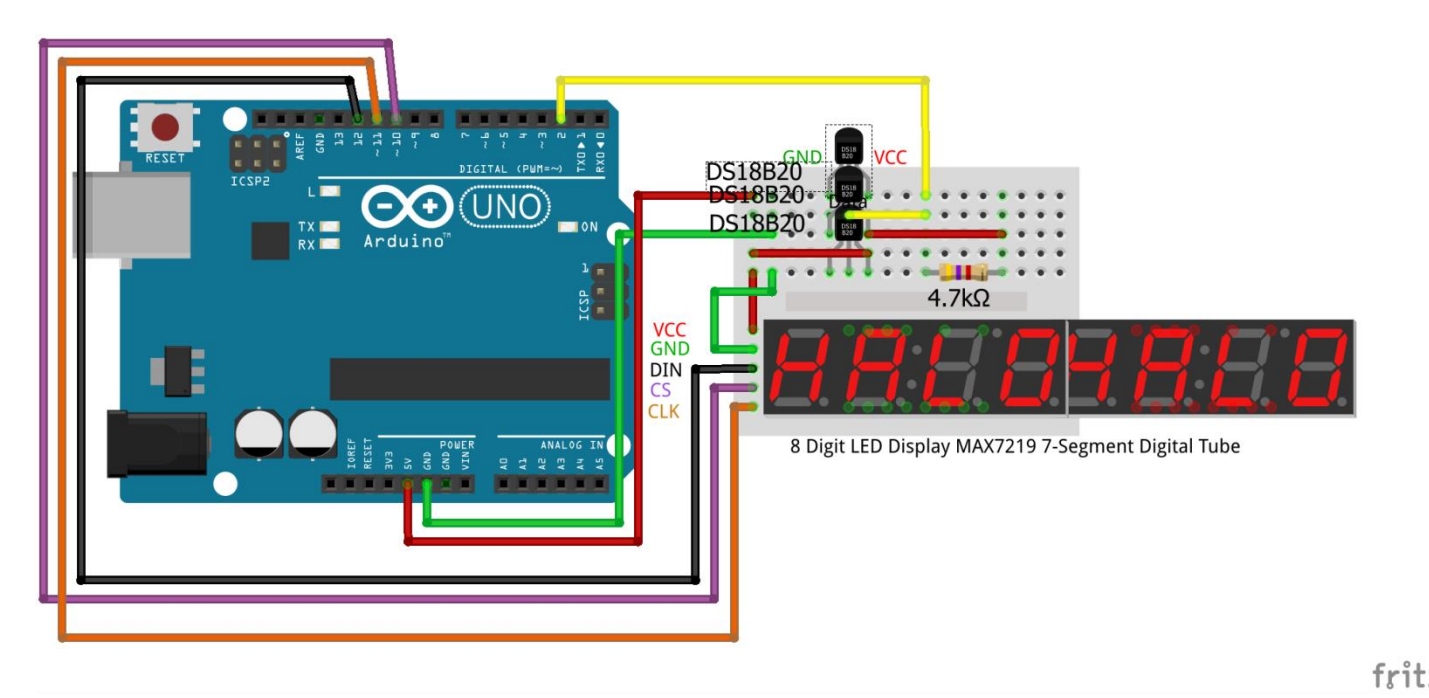

### Load the source code.

#include <LedControl.h>
#include <OneWire.h>
#include <DallasTemperature.h>
LedControl lc = LedControl(12,11,10,1); // pin 10 is
connected to LOAD, pin 11 to CLK, pin 12 to DataIn
#define ONE\_WIRE\_BUS 2 // Data wire is
plugged into port 2 on the Arduino

#define TEMPERATURE PRECISION 12 // a DS18B20 takes from 94ms (9-bit resolution) to 750ms (12-bit resolution) to convert temperature OneWire oneWire(ONE WIRE BUS); // Setup a oneWire instance to communicate with any OneWire devices DallasTemperature Tempsensors(&oneWire); // Pass our oneWire reference to Dallas Temperature. int numberOfDevices; // Number of temperature devices found DeviceAddress tempDeviceAddress; // We'll use this variable to store a found device address //-----\_\_\_\_\_ void setup() { lc.shutdown(0,false); // The MAX72XX is in power-saving mode on startup, we have to do a wakeup call lc.setIntensity(0,2); // Set the brightness to a medium values lc.clearDisplay(0); // and clear the display Serial.begin(9600); // start serial port Tempsensors.begin(); // Start up the library numberOfDevices = Tempsensors.getDeviceCount(); // Grab a count of devices on the wire Serial.print("Found "); Serial.print(numberOfDevices, DEC); Serial.println(" devices."); Serial.print("Parasite power is: "); // report parasite power requirements if (Tempsensors.isParasitePowerMode()) Serial.println("ON"); else Serial.println("OFF"); for(int i=0;i<numberOfDevices; i++)</pre> // Loop through each device, print out address if (Tempsensors.getAddress(tempDeviceAddress, i)) // Search the wire for address { Serial.print("Found device "); Serial.print(i, DEC); Serial.print(" with address: "); printAddress(tempDeviceAddress); Serial.println(); Serial.print("Setting resolution to "); Serial.println(TEMPERATURE PRECISION, DEC); Tempsensors.setResolution(tempDeviceAddress, TEMPERATURE PRECISION); delav(100); Serial.print("Resolution actually set to: "); Serial.print(Tempsensors.getResolution(tempDeviceAddress), DEC); Serial.println(); } else { Serial.print("Found ghost device at "); Serial.print(i, DEC); Serial.println(" but could not detect address. Check power and cabling"); } } } //-----\_\_\_\_\_

```
void loop()
{
 char text[8];
 Tempsensors.requestTemperatures();
                                                  // Send the
command to get temperatures
 for(int i=0;i<numberOfDevices; i++)</pre>
                                                  // Loop through
each device, print out temperature data
 {
   if (Tempsensors.getAddress (tempDeviceAddress, i)) // Search the wire
for address
   Serial.print("Temperature for device: "); Serial.print(i,DEC);
// Output the device ID
   Serial.print(" Temp C: ");
Serial.println(Tempsensors.getTempC(tempDeviceAddress));
   sprintf(text,"%8ld", (long) (10 *
Tempsensors.getTempC(tempDeviceAddress)) );
   setDisplayToString(text,1);
                                                  //else ghost
device! Check your power requirements and cabling
 }
delay(2000);
}
//-----
_____
// addr - address of the display (0 - 7), digit - the position of the
character on the display (0..7)
// value - the character to be displayed, dp - sets the decimal point.
void setDisplayToString(char text[], byte Posdot)
{
 for (byte n = 0; n < 8; n++)
 decimal positions
}
// function to print a device address
void printAddress(DeviceAddress deviceAddress)
{
 for (uint8 t i = 0; i < 8; i++)
 {
   if (deviceAddress[i] < 16) Serial.print("0");</pre>
   Serial.print(deviceAddress[i], HEX);
 }
}
```

### The WS2812 colour LEDS

**Use buttons** 

Use a rotary KY-040

### **Adjust some 1284P features**

### Some knowhow of the 1284P

Like pins. A/D and digital pin PWM Bit Shift registers Controlling B/W LED's Controlling WS2812 LEDS

<script>

```
(function(i,s,o,g,r,a,m){i['GoogleAnalyticsObject']=r;i[r]=i[r]||function(){
(i[r].q=i[r].q||[]).push(arguments)},i[r].l=1*new Date();a=s.createElement(o),
```

```
m=s.getElementsByTagName(o)[0];a.async=1;a.src=g;m.parentNode.insertBefo
re(a,m)
```

```
})(window,document,'script','https://www.google-
analytics.com/analytics.js','ga');
```

```
ga('create', 'UA-88364661-1', 'auto');
ga('send', 'pageview');
```

</script>